# **USER MANUAL**

DG 2201 Display Panel

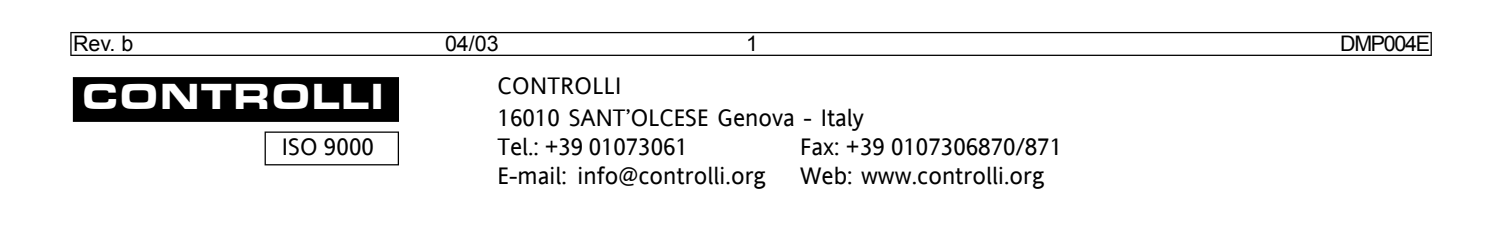

The purpose of this manual is to inform you about the use of the product. Data relating to OPERATION, INSTALLATION AND START-UP are included in the relevant data sheet (p.n. DBL032E), which is always enclosed in the product package.

| FRONT PANEL DESCRIPTION                                 |
|---------------------------------------------------------|
| How to use the keys5                                    |
| PREFACE                                                 |
| A few hints on operation sequence6                      |
| How to change numerical parameters6                     |
| Parameter alteration6                                   |
| Hidden line display8                                    |
| Return to source page8                                  |
| Return to main page8                                    |
| Operating time display change9                          |
| DISPLAY & PROGRAMMING                                   |
| Turning on10                                            |
| User's setting                                          |
| Data displaying and programming12                       |
| "Controller Status Page" display and setting13          |
| Changing date and time13                                |
| Controller modifiable parameters displaying and setting |
| Direct access                                           |
| Access for parameter classes18                          |
| Field Alarm display19                                   |
| Input display                                           |
| Calendar parameters display and change                  |
| Daily schedules display and setting25                   |
| Weekly schedules display and setting27                  |
| Vacation schedules display and setting29                |
| Holidays schedules display and setting31                |

| Modifiable parameters display and change |          |
|------------------------------------------|----------|
| Optimizer parameters display and change  |          |
| Output display                           | 39       |
| Diagnostic alarms display                | 41       |
| All classes alarms displaying            | 43       |
| ENGINEERING ALARMS RESET                 | 45       |
| Display & setting in the "Start" page    | 46       |
| Input display<br>Output                  | 48<br>49 |
| PAGE CONFIGURATION                       | 50       |
|                                          | 51       |
| Alarms                                   | 51       |
| APPENDIX B                               | 52       |
| Input alarms                             | 52       |
| APPENDIX C                               | 53       |
| Output alarms                            | 53       |
| APPENDIX D                               | 54       |
| Diagnostic alarms                        | 54       |

4

## FRONT PANEL DESCRIPTION

## HOW TO USE THE KEYS

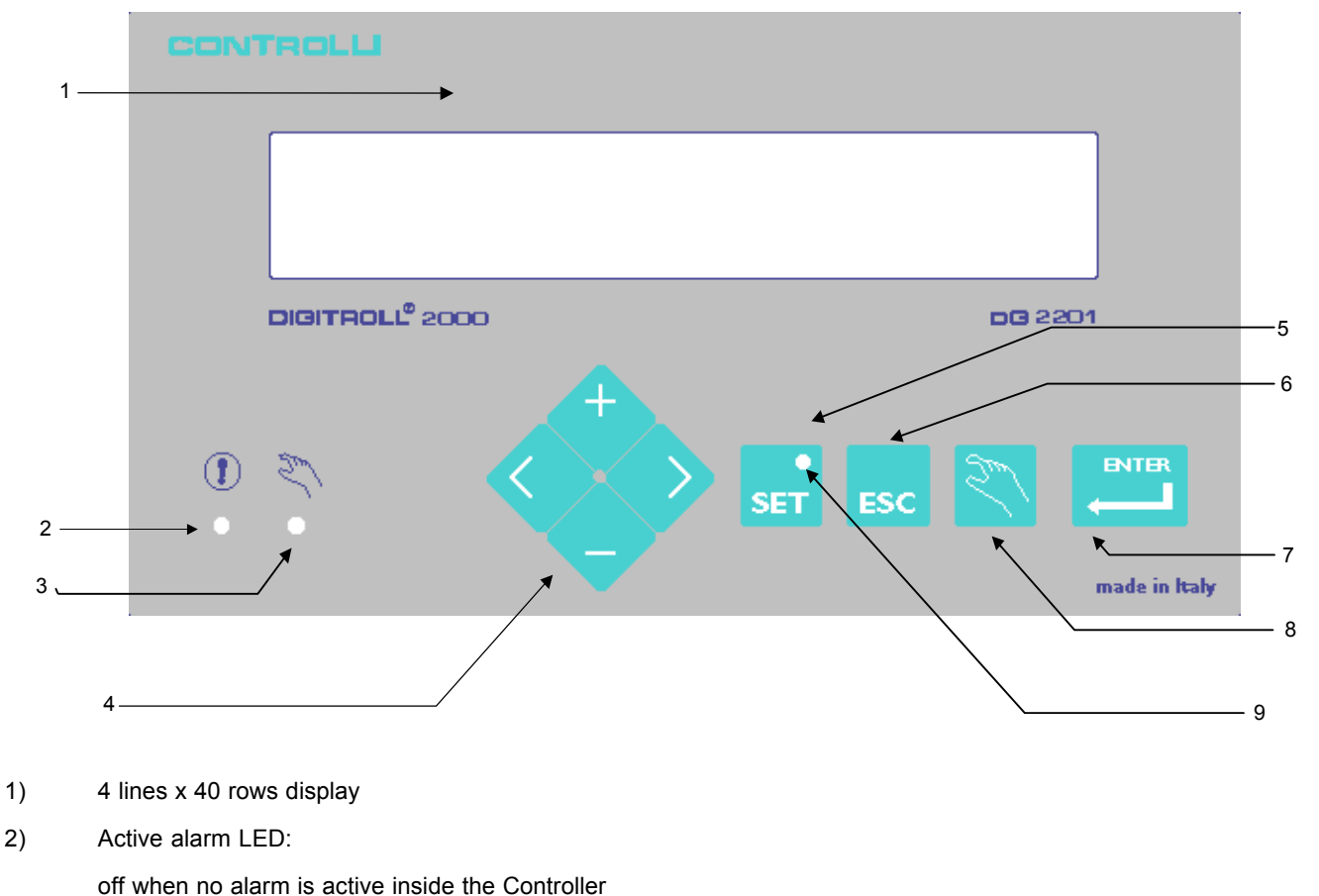

blinking with at least one active is indicated, and until the user has not accessed to the visualization pages of the alarms themselves.

3) Start " LED ":

steadily lighted after starting procedures have been completed (Key 8).

- 4) Shift keys to move cursor within a page, (left = previous parameter, right = next parameter), and to modify the numerical parameters (increase, decrease).
- 5) Access key to "Program" mode, enabling change of selected parameter value.
- 6) Esc key to return to main menu.
- 7) Enter key to acknowledge parameters change.
- 8) Access key to "Start" mode.
- 9) "Program" LED:

steadily lighted with "Program" mode active.

|--|

## PREFACE

## A few hints on operation sequence

### How to change numerical parameters

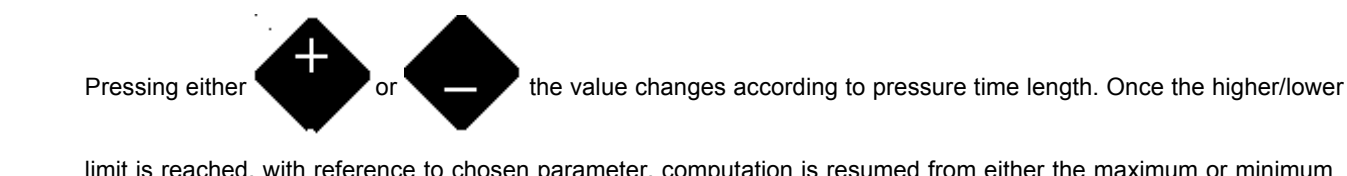

limit is reached, with reference to chosen parameter, computation is resumed from either the maximum or minimum value.

### **Parameter alteration**

- Parameters can only be changed after

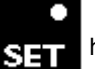

has been pressed; in case users and relevant levels of access to

modifiable parameters have been set, (ref. page 10 "Turning on"), a "PASSWORD REQUEST PAGE", is displayed, where user i.d. number and relevant password have to be digited:

| Ι | Ν | S | Е | R | Т |  | ••• |  | U | S | Ε | R |   | Ν | U | Μ | В | Ε | R |  |   | 9 | 9 |  |  |  |  |  |  |
|---|---|---|---|---|---|--|-----|--|---|---|---|---|---|---|---|---|---|---|---|--|---|---|---|--|--|--|--|--|--|
|   |   |   |   |   |   |  |     |  |   | Ρ | Α | S | S | W | 0 | R | D |   |   |  | 9 | 9 | 9 |  |  |  |  |  |  |
|   |   |   |   |   |   |  |     |  |   |   |   |   |   |   |   |   |   |   |   |  |   |   |   |  |  |  |  |  |  |

- When this page appears, the blinking cursor goes on the first slot on the left-hand of "USER NR"

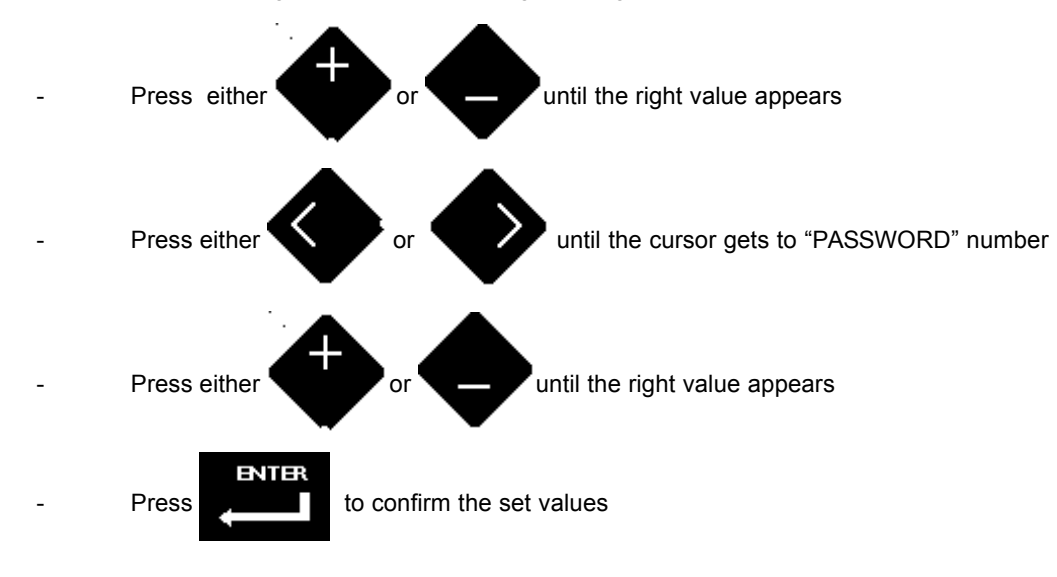

Rev. b 04/03 6 DMP004E

Should "USER NR" and "PASSWORD" be inconsistent, a "WRONG PASSWORD / USER NR PAGE": will appear.

| Image: Second Structure Image: Second Structure |       |                                         |       |      |            |       |        |          |      |       |            |      |       |     |            |       |      |      |      |      |            |      |     |       |          |      |       |          |     |       |     |      |      |      |     |        |      |       |      |
|----------------------------------------------------------------------------------------------------|-------|-----------------------------------------|-------|------|------------|-------|--------|----------|------|-------|------------|------|-------|-----|------------|-------|------|------|------|------|------------|------|-----|-------|----------|------|-------|----------|-----|-------|-----|------|------|------|-----|--------|------|-------|------|
| Image: Second state of the current page.   Image: Second state of the current page.   Image: Second state of the current page.                                                                                                    |       |                                         |       |      |            |       |        |          |      |       |            |      |       |     |            |       |      |      |      |      |            |      |     |       |          |      |       |          |     |       |     |      |      |      |     |        |      |       |      |
| -                                                                                                    |       |                                         |       | _    |            | (     | Ρ      | R        | E    | S     | S          |      | E     | 1   | Т          | Е     | R    |      | Т    | 0    |            | E    | S   | С     | )        |      |       |          |     |       |     | -    |      | _    | ╇   | +      | +    | ╇     | _    |
| L                                                                                                    |       | _                                       |       | _    | -          |       |        | <u> </u> |      |       |            |      |       |     |            |       |      |      |      |      | -          |      |     |       |          |      |       |          |     |       |     |      |      | _    | _   | _      |      | _     | _    |
|                                                                                                    |       |                                         |       |      |            |       |        |          |      |       |            |      |       |     |            |       |      |      |      |      |            |      |     |       |          |      |       |          |     |       |     |      |      |      |     |        |      |       |      |
|                                                                                                    |       |                                         |       |      |            |       |        |          |      |       |            |      |       |     |            |       | EN I | 1=;  | ł    |      |            |      |     |       |          |      |       |          |     |       |     |      |      |      |     |        |      |       |      |
|                                                                                                    | A     | s pi                                    | revi  | bus  | ly s       | ho۱   | wn,    | it is    | s ne | ece   | ssa        | ary  | to pr | es  | s          |       |      |      |      | to   | retu       | ırn  | to  | 'PA   | SS       | WC   | DRI   | D F      | REC | QUE   | ES  | ΤF   | PAC  | GE"  |     |        |      |       |      |
|                                                                                                    |       |                                         |       |      |            |       |        |          |      |       |            |      |       |     |            |       |      |      |      |      |            |      |     |       |          |      |       |          |     |       |     |      |      |      |     |        |      |       |      |
|                                                                                                    |       |                                         |       |      |            |       |        |          |      |       |            |      |       |     |            |       |      |      |      |      |            |      |     |       | _        |      |       |          |     |       |     |      |      |      |     |        |      |       |      |
|                                                                                                    |       |                                         |       |      |            |       |        |          |      |       |            |      |       |     |            |       |      |      |      |      |            |      |     |       |          |      |       |          |     |       |     |      |      |      |     |        |      |       |      |
|                                                                                                    | lf    | bot                                     | th "l | JSE  | RI         | NR'   | " ar   | nd "     | PA   | SS    | WC         | RD   | )" ar | e c | ori        | rec   | tly  | set  | , th | ie p | bag        | e o  | n v | /hic  | h        | S    |       |          | had | d be  | er  | וק ר | res  | sec  | wt  | /ill a | арр  | ear   | , an |
|                                                                                                    | "     | Pro                                     | ora   | m" I | F          | ) w   | rill t | urn      | on   | : th  | e c        | urs  | or a  | bes | 5 0        | n t   | he l | left | of   | the  | e fir      | st r | noc | lifia | -<br>ble | pa   | Irar  | —<br>nei | er  | on    | the | e ci | irre | ent  | pa  | iae    |      |       |      |
|                                                                                                    |       |                                         | gru   |      |            |       |        | ann      | 011  | ,     | 00         | 0.0  | o. g. |     |            |       |      |      | 0.   | e    | ,          |      |     |       |          | pe   | ii ai |          |     | 0     |     |      |      | 5110 | μα  | 90.    |      |       |      |
|                                                                                                    |       |                                         |       |      |            |       |        |          |      |       |            |      |       |     | 1          |       |      | _    |      |      |            |      |     |       |          |      |       |          |     |       |     |      |      |      |     |        |      |       |      |
| ote                                                                                                    | lf    | use                                     | ers h | ave  | e no       | ot b  | eer    | n de     | efin | ed.   | aft        | erp  | ores  | sin | q          |       |      | 2    | "Pr  | roq  | ran        | ח" L | ED  | ) tui | ns       | on   | an    | d tl     | ne  | cur   | sor | fla  | ish  | es   | on  | the    | e le | ft of | the  |
|                                                                                                    |       |                                         |       |      |            |       |        |          |      |       |            |      |       |     | Ĭ          | S     | Ξ    |      |      | 0    |            |      |     |       |          |      |       |          |     |       |     |      |      |      |     |        |      |       |      |
|                                                                                                    | m     | odi                                     | fiab  | le c | har        | act   | er     | of t     | he   | cur   | ren        | t pa | age.  |     |            |       |      |      |      |      |            |      |     |       |          |      |       |          |     |       |     |      |      |      |     |        |      |       |      |
|                                                                                                    |       |                                         |       |      |            |       |        |          |      |       |            |      |       |     |            |       |      |      |      |      |            |      |     |       |          |      |       |          |     |       |     |      |      |      |     |        |      |       |      |
|                                                                                                    |       |                                         |       |      |            |       |        |          |      |       |            |      |       |     |            |       |      |      |      |      |            |      |     |       |          |      |       |          |     |       |     |      |      |      |     |        |      |       |      |
| ualifi                                                                                                    | catio | n t                                     | o d   | nan  | <b>~</b> ~ | nar   | am     | oto      | rei  | ie la | net        | ofte | ar.   |     |            |       |      |      |      |      |            |      |     |       |          |      |       |          |     |       |     |      |      |      |     |        |      |       |      |
| Janno                                                                                                    | Jan   | ,,,,,,,,,,,,,,,,,,,,,,,,,,,,,,,,,,,,,,, | .0 01 | an   | ye         | pai   | am     |          | 13   | 15 10 | 551        | and  | 51.   |     |            |       |      |      |      |      |            |      |     |       |          |      |       |          |     |       |     |      |      |      |     |        |      |       |      |
|                                                                                                    | oi    | tho                                     | r nr  | 200  | ina        |       |        |          | 14/  | hick  | - <i>~</i> |      | oc th |     | <u>~</u> v | i+ f, |      | "C   | )roc | ara  | <b>m</b> " | mo   | do  |       |          |      |       |          |     |       |     |      |      |      |     |        |      |       |      |
|                                                                                                    | ei    | uie                                     | i pi  | 555  | ing        | S     |        |          | ,    | nici  | T Co       | aus  | es u  | ie  | ex         | 11 11 | on   |      | 100  | Jia  |            | mo   | ue  |       |          |      |       |          |     |       |     |      |      |      |     |        |      |       |      |
|                                                                                                    |       |                                         |       |      |            |       |        |          |      |       |            |      |       |     |            |       |      |      |      |      |            |      |     |       |          |      |       |          |     |       |     |      |      |      |     |        |      |       |      |
|                                                                                                    |       |                                         |       |      |            |       |        |          |      |       |            |      |       |     |            |       |      |      |      |      |            |      |     |       |          |      |       |          |     |       |     |      |      |      |     |        |      |       |      |
|                                                                                                    | 21    | itoi                                    | nati  | call | v re       | ≤tiir | nin    | a ta     | n m  | nain  | na         | ne   | ("CC  | л   | TR         |       |      | R    | ST   | ΔΤΙ  | IS         | PΔ   | GF  | ") i  | n c      | 20   | n ב   | n k      | ρv  | hae   | s h | مما  | n r  | res  | 200 | d f    | or a | aho   | ut 5 |
|                                                                                                    |       |                                         | 100   | can  | yıc        | Jun   |        | ig ii    | 5 11 | ann   | pc         | ige  | ( 00  |     |            | .01   |      |      | 017  |      | 50         |      |     | ), i  |          | 400  | 5 11  | 0 1      | Cy  | na    | 50  |      | 11 P | 100  | ,50 | u n    | 51 0 | 100   |      |
|                                                                                                    | m     | inu                                     | ies.  |      |            |       |        |          | _    |       |            |      |       |     |            |       |      |      |      |      |            |      |     |       |          |      |       | ~        |     |       |     |      |      |      |     |        |      |       |      |
| ote                                                                                                    | cł    | nec                                     | k of  | use  | er a       | CCE   | ess    | lev      | el t | take  | es         | olac | e th  | es  | sar        | ne    | mir  | nut  | e a  | va   | lue        | is   | bei | ng    | mo       | difi | ed.   | SI       | າວເ | ıld ı | use | er r | not  | be   | qu  | ıalif  | fied | for   | this |
|                                                                                                    | op    | ber                                     | atio  | n, a | "#"        | ' ap  | pe     | ars      | be   | side  | e th       | ie c | urso  | r k | olin       | ıkir  | ig c | n t  | he   | va   | lue        |      |     |       |          |      |       |          |     |       |     |      |      |      |     |        |      |       |      |

-

### Hidden line display

Should a page consist of more than 4 lines, the below mentioned procedure will have to be observed in order to display the hidden lines:

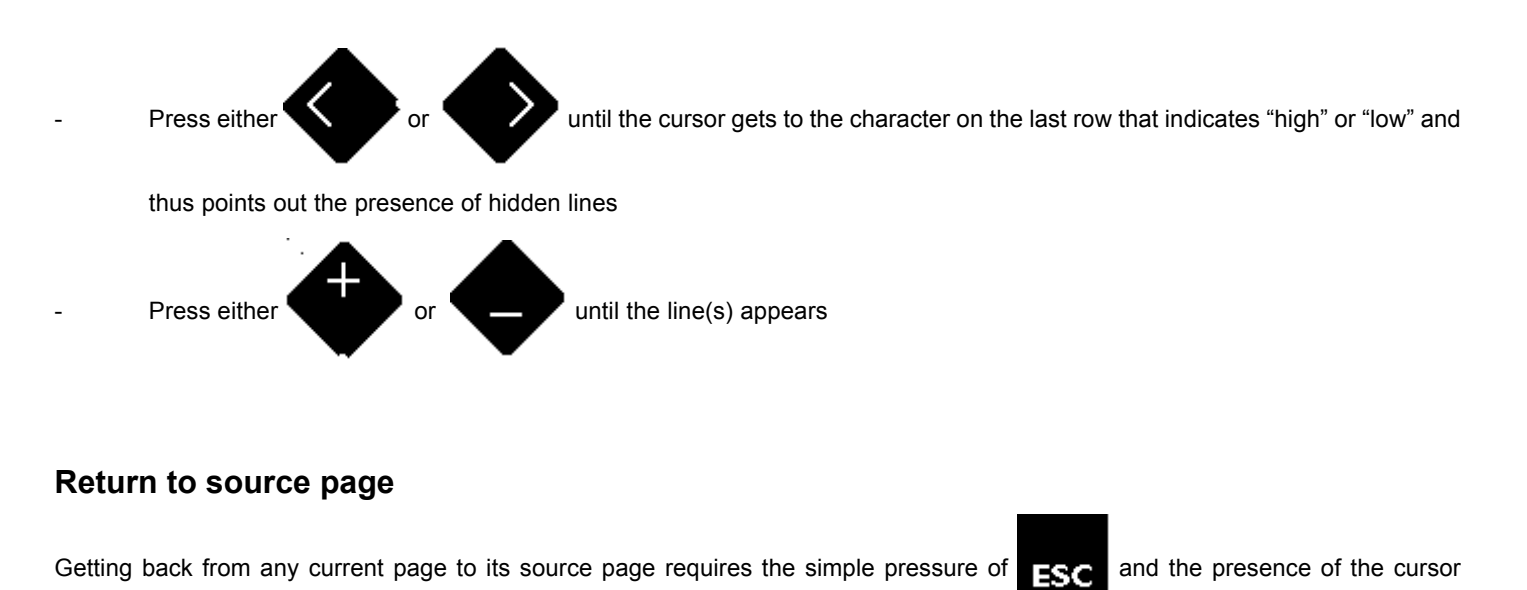

(anywhere) within the page.

Note the display panel switches back to main page after no key has been pressed for about 5 minutes.

### Return to main page

In order to get back to main page press repeatedly positioned anywhere within the page) :

ESC, until "CONTROLLER STATUS PAGE" appears (the cursor may be

| В | U | Ι | L | D | I | Ν | G |   | Ν | Е | Т |   |   |   |   |   |   |   | С   | Ε | Ν | Т | R | Α | L |   | С | 0 | Ν | Т | R | 0 | L | L | Ε | R |   |
|---|---|---|---|---|---|---|---|---|---|---|---|---|---|---|---|---|---|---|-----|---|---|---|---|---|---|---|---|---|---|---|---|---|---|---|---|---|---|
| S | υ | В | Z | Е | Т |   |   | 1 | 0 |   |   |   | Z | О | D | ш |   |   |     | 3 |   |   |   |   |   |   |   |   |   |   |   |   |   |   |   |   |   |
| D | Α | Т | Ε |   | Т | U | Е |   | 1 | 3 |   | F | Е | В |   | 2 | 0 | 0 | 3   |   |   |   |   |   |   |   |   | Т | - | Μ | Е |   | 1 | 6 |   | 4 | 3 |
|   |   |   |   |   |   |   |   |   |   |   |   |   |   |   | Ρ | R | G | Μ | ••• |   | D | G | 2 | 0 | 0 | 2 |   |   |   |   | ٧ | • | 4 | • | 0 |   | 6 |

# Operating time display change

Into "IOC index" page or "Modifiable parameters" page, when the device operating time is displayed, at the beginning is in seconds.

Pushing continuously the

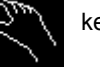

key, the time in minutes, hours and seconds is cyclically displayed.

The eventual size change is carried out taking into consideration the measure displayed in that moment.

# **DISPLAY & PROGRAMMING**

# Turning on

On first turning on the device, a "USER DEFINITION REQUEST PAGE" is displayed, enabling the choice to add a password protection for modifiable parameters:

|  |  | Α | Ν | Е | W | U | S | Ε | R | ? |  |  |  |  |  |  |  |  |  |   | Ν | 0 |  |
|--|--|---|---|---|---|---|---|---|---|---|--|--|--|--|--|--|--|--|--|---|---|---|--|
|  |  |   |   |   |   |   |   |   |   |   |  |  |  |  |  |  |  |  |  | Υ | Е | S |  |
|  |  |   |   |   |   |   |   |   |   |   |  |  |  |  |  |  |  |  |  |   |   |   |  |

- When this page appears, the blinking cursor is on the left of "NO"

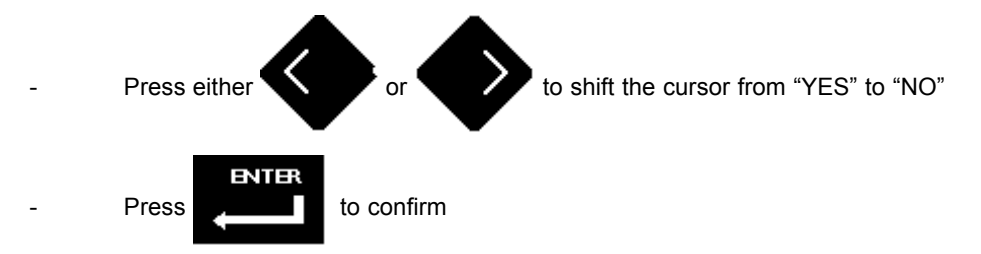

If you have chosen to add new users, a "USER DEFINITION PAGE" will be displayed :

| Γ | U | S | Е | R |   | Ν | R |  |  |  |  | Ρ | Α | S | S | W | 0 | R | D |  |  | Ρ | R | Ι | 0 | R |   | Т | Υ |  |
|---|---|---|---|---|---|---|---|--|--|--|--|---|---|---|---|---|---|---|---|--|--|---|---|---|---|---|---|---|---|--|
|   |   |   |   |   | 0 |   |   |  |  |  |  |   |   |   |   |   | 0 |   |   |  |  |   |   |   |   |   | 0 |   |   |  |
|   |   |   |   |   | 0 |   |   |  |  |  |  |   |   |   |   |   | 0 |   |   |  |  |   |   |   |   |   | 0 |   |   |  |
|   |   |   |   |   | 0 |   |   |  |  |  |  |   |   |   |   |   | 0 |   |   |  |  |   |   |   |   |   | 0 |   |   |  |
|   |   |   |   |   | 0 |   |   |  |  |  |  |   |   |   |   |   | 0 |   |   |  |  |   |   |   |   |   | 0 |   |   |  |
|   |   |   |   |   | 0 |   |   |  |  |  |  |   |   |   |   |   | 0 |   |   |  |  |   |   |   |   |   | 0 |   |   |  |
|   |   |   |   |   |   |   |   |  |  |  |  |   |   |   |   |   |   |   |   |  |  |   |   |   |   |   |   |   |   |  |
| Г |   |   |   |   |   |   |   |  |  |  |  |   |   |   |   |   |   |   |   |  |  |   |   |   |   |   |   |   |   |  |

This contains the following information:

- user identification nr. (2 figures)
- password number ( 3 figures)
- priority level, identifying modifiable parameter classes (ranging from 0 to 100)

**Note** Any user has access to parameters (or parameter class) change, whose priority level is either lower or equal to his own access level. Presently pre-set parameters have priority = 50.

## Users ' setting

When displaying "USER DEFINITION PAGE", the blinking cursor is on the left of user identification number:

|          |         | _    | _    | _    |       |       |          |       |      |      |      |       | - 1  | -                         |      |     |       | _          |      |              |      | _            | _          |      |      |      | _    |     |       |       | _   |     |      |      |      | _   | -      |
|----------|---------|------|------|------|-------|-------|----------|-------|------|------|------|-------|------|---------------------------|------|-----|-------|------------|------|--------------|------|--------------|------------|------|------|------|------|-----|-------|-------|-----|-----|------|------|------|-----|--------|
|          | U       | S    | Е    | R    | 4     | Ν     | U        | м     | В    | E    | R    |       |      |                           |      |     | S     | S          | W    | 0            | R    | D            |            |      |      |      | Ρ    | R   | I     | 0     | R   |     | Т    | Y    |      |     | -      |
| $\vdash$ |         |      |      |      | 2     |       |          |       |      |      |      | _     | _    | _                         | +    | _   | +-    | 9          | 9    | 9            |      |              |            |      |      |      |      |     |       | -     | 0   | 5   | _    |      |      |     | -      |
|          |         |      |      |      | 2     |       |          |       |      |      |      |       |      |                           | +    |     | -     | 7          | 7    | 7            |      |              |            |      |      |      |      |     |       |       | 5   | 0   |      |      |      |     | -      |
|          |         |      |      |      | 4     |       |          |       |      |      |      |       |      | -                         | +    |     | +     | 6          | 6    | 6            |      |              |            |      |      |      |      |     |       |       | 2   | 5   |      |      |      |     | •      |
|          |         |      |      |      | 5     |       |          |       |      |      |      |       |      |                           |      |     |       | 5          | 5    | 5            |      |              |            |      |      |      |      |     |       |       | 7   | 5   |      |      |      |     | -      |
|          |         |      |      |      |       |       |          |       |      |      |      |       |      |                           |      |     |       |            |      |              |      |              |            |      |      |      |      |     |       |       |     |     |      |      |      |     |        |
|          |         |      |      |      |       |       |          |       |      |      |      |       |      |                           |      |     |       |            |      |              |      |              |            |      |      |      |      |     |       |       |     |     |      |      |      |     |        |
| -        | P       | Pres | s e  | ithe | er    |       |          |       | or   | r    |      |       | u    | ntil <sup>-</sup><br>ntil | the  | cur | sor   | rea<br>d v | ach  | es t<br>e is | he s | valı<br>aine | ue t<br>ed | o b  | e c  | har  | nge  | d   |       |       |     |     |      |      |      |     |        |
| -        | R       | Rep  | eat  | the  | e a.r | m. s  | seq      | uer   | nce  | for  | the  | val   | ue t | o be                      | e cł | nan | ged   |            |      |              |      |              |            |      |      |      |      |     |       |       |     |     |      |      |      |     |        |
| -        | P<br>"( | res  |      |      |       |       | t<br>ST4 | o c   | onf  | irm  | ÷F"  | will  | he   | disr                      | olav | ed  | ana   | in         |      |              |      |              |            |      |      |      |      |     |       |       |     |     |      |      |      |     |        |
|          | ,       | 00   |      |      |       |       | 517      |       |      |      |      | vviii | be   | uiop                      | Лау  | cu  | ugu   |            |      |              |      |              |            |      |      |      |      |     |       |       |     |     |      |      |      |     |        |
| Note     | n       | o n  | nore | e th | an    | 5 ic  | len      | tifie | ed u | ser  | s m  | nay   | be r | egis                      | ster | ed; | an    | арр        | rop  | riat         | e cł | hara         | acte       | er c | n tl | ne l | ast  | ro۱ | N O   | f bo  | oth | the | firs | st a | nd I | ast | line   |
|          | ir      | ndio | ate  | s th | ne d  | opp   | ortı     | unit  | y to | o di | spla | ay h  | idde | en lii                    | nes  | -   |       |            |      |              |      |              |            |      |      |      |      |     |       |       |     |     |      |      |      |     |        |
|          | Ir      | וס ר | der  | to   | dis   | pla   | y hi     | idd   | en l | ine  | s:   |       |      |                           |      |     |       |            |      |              |      |              |            |      |      |      |      |     |       |       |     |     |      |      |      |     |        |
|          | -       |      |      | Pr   | ess   | s eit | the      | r     | <    |      |      | or    |      |                           |      | unt | il th | e cı       | ursc | or ge        | ets  | on           | the        | ch   | ara  | ctei | r in | the | e la: | st ro | sw  | wh  | ich  | ind  | icat | es  | either |
|          |         |      |      | "h   | iah'  | " or  | "lo      | w"    |      |      |      |       |      |                           |      |     |       |            |      |              |      |              |            |      |      |      |      |     |       |       |     |     |      |      |      |     |        |
|          | -       |      |      | Pr   | ess   | s eit | the      | r     |      |      |      | or    |      |                           |      | unt | il th | e d        | esir | ed           | line | ар           | pea        | ars  |      |      |      |     |       |       |     |     |      |      |      |     |        |

**Note** a record of identified users (if any) an relevant passwords should be carefully kept; in case this information were lost or forgotten, a new configuration of controller will be required to delete existing users records.

| Rev. b | 04/03 | 11 | DMP004E |
|--------|-------|----|---------|
|        |       |    |         |

# Data display and programming

Once users and relating passwords have been configured, i.e. whenever the display panel is turned on after the very first time, "CONTROLLER STATUS PAGE" will appear; this contains a summary of the information concerning controller position inside the

| В | U | I | L | D | Ι | G |   | Ν | Ε  | Т | W | 0 | R | Κ |   |   |   |   | С | Ε | Ν | Т | R | Α | L |   |  | С | 0 | Ν | Т | R | 0 | L | L | Е | R |
|---|---|---|---|---|---|---|---|---|----|---|---|---|---|---|---|---|---|---|---|---|---|---|---|---|---|---|--|---|---|---|---|---|---|---|---|---|---|
| S | υ | В | Ν | Ε | Т |   |   | 1 | 0  |   |   |   | Ν | 0 | D | Е |   |   |   | 3 |   |   |   |   |   |   |  |   |   |   |   |   |   |   |   |   |   |
| D | Α | Т | Е |   | Т | U | Е |   | 25 | 3 |   | F | Е | В |   | 2 | 0 | 0 | 3 |   |   |   |   |   |   |   |  | Т | Ι | М | Е |   | 1 | 6 | 1 | 4 | 3 |
|   |   |   |   |   |   |   |   |   |    |   |   |   |   |   | Ρ | R | G | Μ | : |   | D | G | 2 | 0 | 0 | 2 |  |   |   |   | v |   | 4 |   | 0 |   | 6 |

network, current date and time, implemented software package.

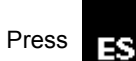

and select the page on which the data has to be searched:

| Ι | Ν | D | Ε | Х |   |   | Ι | 0 | С |   |   |   |   |   |   |  |  |  |  |  |  |  |  |  |  |  |
|---|---|---|---|---|---|---|---|---|---|---|---|---|---|---|---|--|--|--|--|--|--|--|--|--|--|--|
| Т | - | Ρ | - | С | Α | L | S |   |   |   |   |   |   |   |   |  |  |  |  |  |  |  |  |  |  |  |
| D | Ι | Α | G | Ν | 0 | S | Т | Ι | С | Α | L | Α | R | Μ | S |  |  |  |  |  |  |  |  |  |  |  |
| Α | L | L |   | Α | L | Α | R | Μ | S |   |   |   |   |   |   |  |  |  |  |  |  |  |  |  |  |  |

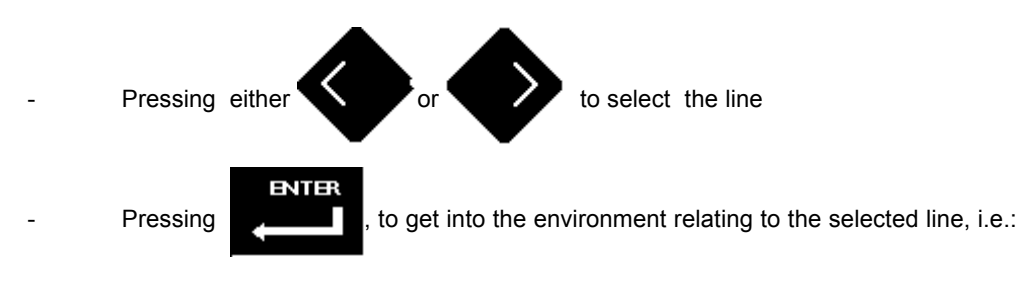

- By choosing "INDEX IOC" line, a page is entered on which modifiable parameter values, inside the controller may be found through their index on the list inside the controller and afterwards displayed and changed.
- By choosing "TYPICALS" line, a page is entered on which parameters grouped and subdivided for typicals and subclasses - may be displayed and changed.

**Note** a list of parameters is to be found on "Modifiable parameters description", copy of which is supplied together with the configured Controller.

# "Controller Status Page" display and setting

General information concerning Controller time and date are gathered on this page.

| В | U | Ι | L | D | Ι | Ν | G |   | Ν | Е | Т |   |   |   |   |   |   |   | С | Ε | Ν | Т | R | Α | L |   | С | 0 | Ν | Т | R | 0 | L | L | Ε | R |   |
|---|---|---|---|---|---|---|---|---|---|---|---|---|---|---|---|---|---|---|---|---|---|---|---|---|---|---|---|---|---|---|---|---|---|---|---|---|---|
| S | U | В | Ν | Е | Н |   |   | 1 | 0 |   |   |   | Ν | О | D | Е |   |   |   | 3 |   |   |   |   |   |   |   |   |   |   |   |   |   |   |   |   |   |
| D | Α | Т | Ε |   | Т | U | Е |   | 1 | 3 |   | F | Е | В |   | 2 | 0 | 0 | 3 |   |   |   |   |   |   |   |   | Т | Ι | Μ | Ε |   | 1 | 6 |   | 4 | 3 |
|   |   |   |   |   |   |   |   |   |   |   |   |   |   |   | Ρ | R | G | Μ | • |   | D | G | 2 | 0 | 0 | 2 |   |   |   |   | ٧ | • | 4 | • | 0 |   | 6 |

- Name of the network on which the Controller is installed
- Controller name
- Controller address on the network
- Current time and date
- Controller software issue

### Changing date and time

Once the page "CONTROLLER STATUS PAGE" has been displayed, time and date may be changed

| В | U | Ι | L | D | Ι | Ν | G |   | Ν | Е | Т |   |   |   |   |   |   |   | С | Ε | Ν | Т | R | Α | L |   | С | 0 | Ν | Т | R | 0 | L | L | Ε | R |   |
|---|---|---|---|---|---|---|---|---|---|---|---|---|---|---|---|---|---|---|---|---|---|---|---|---|---|---|---|---|---|---|---|---|---|---|---|---|---|
| S | U | в | Ν | Е | Т |   |   | 1 | 0 |   |   |   | Ν | О | D | Ε |   |   |   | 3 |   |   |   |   |   |   |   |   |   |   |   |   |   |   |   |   |   |
| D | Α | Т | Ε |   | Т | U | Ε |   | 1 | 3 |   | F | Е | В |   | 2 | 0 | 0 | 3 |   |   |   |   |   |   |   |   | Т | Ι | М | Ε |   | 1 | 6 | 1 | 4 | 3 |
|   |   |   |   |   |   |   |   |   |   |   |   |   |   |   | Ρ | R | G | Μ | : |   | D | G | 2 | 0 | 0 | 2 |   |   |   |   | ٧ |   | 4 |   | 0 |   | 6 |

Once the page "Controller Status Page"; the blinking cursor goes on current time and namely is positioned on the column ":" between hour and minutes:

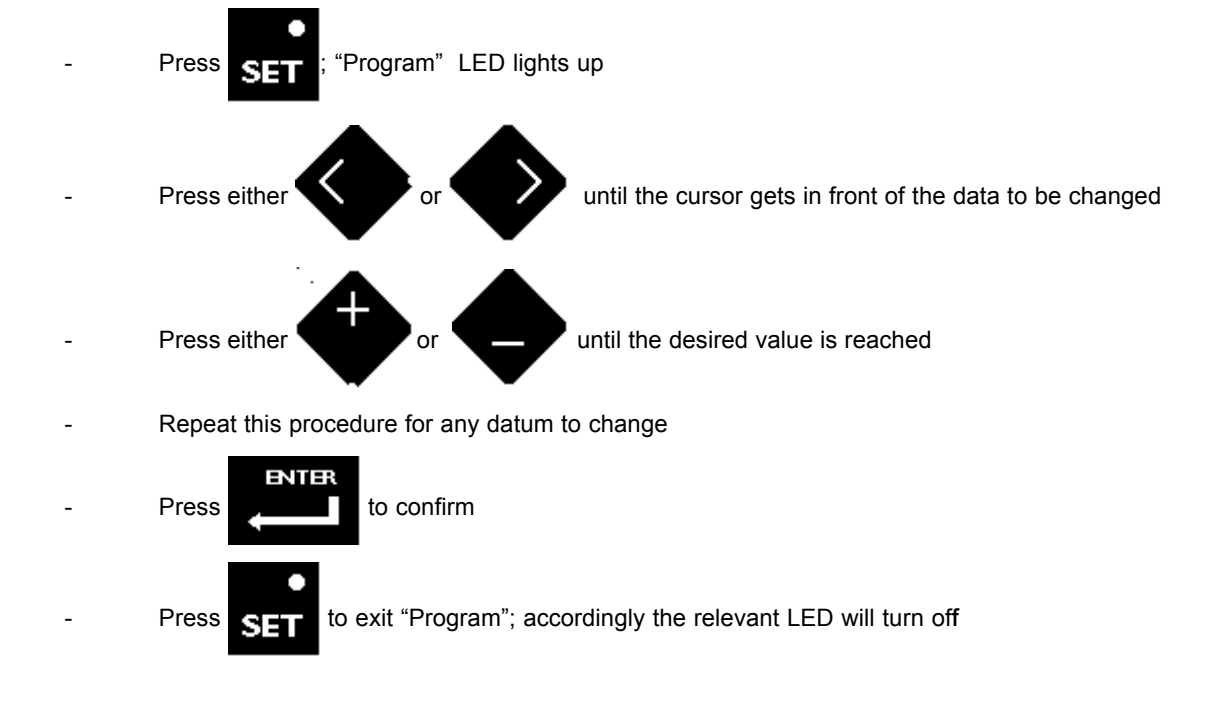

| Rev. b | 04/03 | 13 | DMP004E |
|--------|-------|----|---------|

| Note | In case day value is not congruous with the month, when pressing                                            |
|------|----------------------------------------------------------------------------------------------------|
|      | blinking on it will appear beside the day.                                                                  |
|      | The mistake will have to be corrected. Then press again to confirm. If the mistake has been duly rectified, |
|      | the date will be accepted and the question mark will disappear.                                             |
|      | Program takes into account leap years, not summer time.                                                     |

## Controller modifiable parameters display and setting

### **Direct access**

Modifiable parameters inside the Controller may be displayed and - in case - changed using a data traceability direct criterion, based on an index univocally associated to any parameter and indicated on the document describing the control strategy (Modifiable Parameter Description).

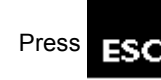

to call the page on which the data search mode has to be chosen

| Ι | Ν | D | Ε | Х |   |   | Ι | 0 | С |   |   |   |   |   |   |   |   |  |  |  |  |  |  |  |  |  |  |
|---|---|---|---|---|---|---|---|---|---|---|---|---|---|---|---|---|---|--|--|--|--|--|--|--|--|--|--|
| Т | Υ | Ρ | Ι | С | Α | L | S |   |   |   |   |   |   |   |   |   |   |  |  |  |  |  |  |  |  |  |  |
| D | Ι | Α | G | Ν | 0 | S | Т | I | С |   | Α | L | Α | R | Μ | S |   |  |  |  |  |  |  |  |  |  |  |
| Α | L | L |   | С | L | Α | S | S | Ε | S |   | Α | L | Α | R | М | S |  |  |  |  |  |  |  |  |  |  |

- The cursor is placed by the first line

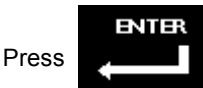

A page containing the below mentioned information will be displayed:

- index connected to the required parameter (for either display or change)
- label describing the parameter (if filled in during configuration procedures by Controller)
- parameter value and data relating type
  - limits for changing parameter (set during configuration procedures by Controller)

| Ι | 0 | С |  |   |   | 2 | 8 |   | S | Т | А | Т |   | 0 | Ν |   | E | Х | Т | Ε | R | Ν | Α | L |   | Т | Ε | М | Ρ | Ε | R | Α | Т | U | R | Ε |   |   |
|---|---|---|--|---|---|---|---|---|---|---|---|---|---|---|---|---|---|---|---|---|---|---|---|---|---|---|---|---|---|---|---|---|---|---|---|---|---|---|
|   |   |   |  |   |   |   |   | 1 | 1 |   | Μ | Ε | М | R |   | m |   |   | I | 1 | 0 | 0 | 0 | 0 | 0 |   | Μ |   |   | 1 | 0 | 0 | 0 | 0 | 0 | 0 | 0 | 0 |
| Ι | о | С |  | 1 | 5 | 3 | 5 |   | S | Т | А | Т |   | 0 | Ν |   | V | А | L | V | Е |   | 1 |   | С | 0 | Μ | Μ | Α | Ν | D |   |   |   |   |   |   |   |
|   |   |   |  |   |   |   | 1 | 0 | 0 |   | М | Ε | М | R |   | m |   |   | - | 1 | 0 | 0 | 0 | 0 | 0 |   | М |   |   | 1 | 0 | 0 | 0 | 0 | 0 | 0 | 0 | 0 |

- When displaying a page, the cursor is placed on the first available slot next to "IOC" label on the first line

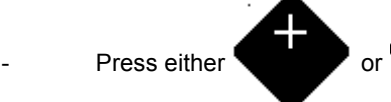

until the desired value appears; parameters associated to set IOC index may

thereafter be read

Follow the procedure below to change parameter set value:

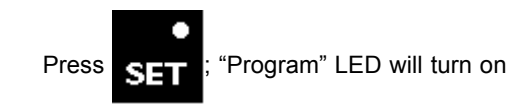

### Note If users have been defined, the "PASSWORD REQUEST PAGE" will be displayed; for setting "USER Nr" and "Password see § "Parameter alteration" on page 6.

If users have not previously been defined, cursor will blink on the first slot on the right of "IOC" label on the first line

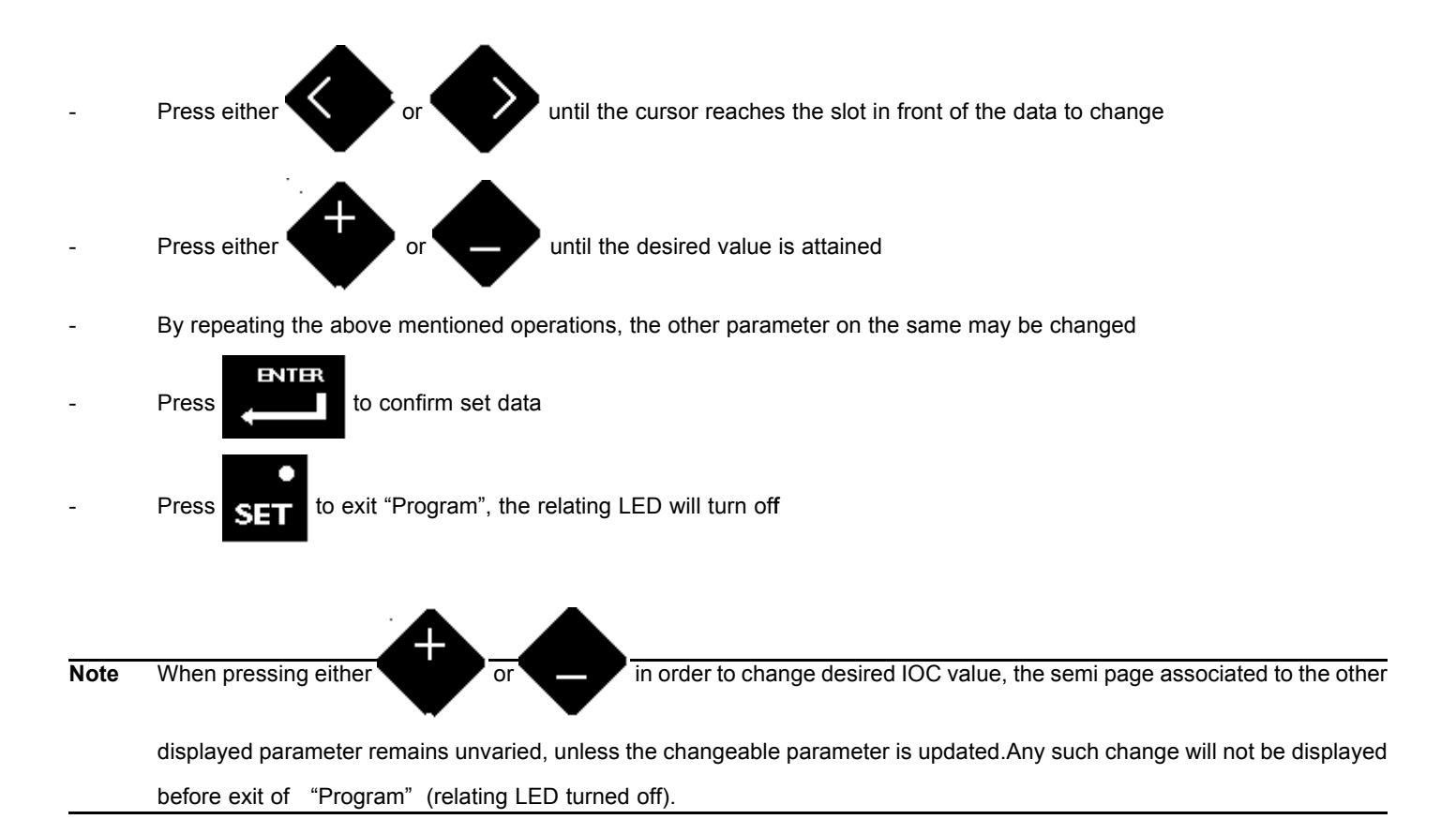

#### Return to main page

-

-

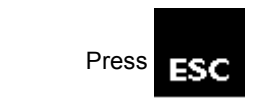

The following page will be displayed

| Ι | 0 | С |   |   | Ι | Ν | D | Ε | Х |   |   |   |   |   |   |  |  |  |  |  |  |  |  |  | Т |  |
|---|---|---|---|---|---|---|---|---|---|---|---|---|---|---|---|--|--|--|--|--|--|--|--|--|---|--|
| Т | Υ | Ρ | Ι | С | A | L | S |   |   |   |   |   |   |   |   |  |  |  |  |  |  |  |  |  |   |  |
| D | Ι | Α | G | Ν | 0 | S | Т | Ι | С | Α | L | Α | R | Μ | S |  |  |  |  |  |  |  |  |  |   |  |
| Α | L | L |   | Α | L | Α | R | Μ | S |   |   |   |   |   |   |  |  |  |  |  |  |  |  |  |   |  |

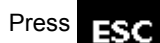

again to return to "CONTROLLER STATUS PAGE"

The following page will be displayed

| В | U | Ι | L | D | Ι | G |   | Ν | Е | Т | W | 0 | R | Κ |   |   |   |   | С   | Ε | Ν | Т | R | Α | L |   |  | С | 0 | Ν | Т | R | 0 | L | L | Ε | R |
|---|---|---|---|---|---|---|---|---|---|---|---|---|---|---|---|---|---|---|-----|---|---|---|---|---|---|---|--|---|---|---|---|---|---|---|---|---|---|
| S | U | В | Ν | Ε | Т |   |   | 1 | 0 |   |   |   | Ν | 0 | D | Е |   |   |     | 3 |   |   |   |   |   |   |  |   |   |   |   |   |   |   |   |   |   |
| D | Α | Т | Ε |   | Т | U | Е |   | 2 | 5 |   | F | Е | В |   | 2 | 0 | 0 | 3   |   |   |   |   |   |   |   |  | Т | Ι | Ν | Ε |   | 1 | 6 | 1 | 4 | 3 |
|   |   |   |   |   |   |   |   |   |   |   |   |   |   |   | Ρ | R | G | Μ | ••• |   | D | G | 2 | 0 | 0 | 2 |  |   |   |   | ۷ |   | 4 |   | 0 |   | 6 |

# Access for parameter classes

Controller parameters may also be displayed and changed using a parameter subdivision for classes. Classes are as follows:

- · Alarms
- · Inputs
- · Calendar
- Changeable parameters
- · Optimizer
- · Outputs

Parameters are gathered for application outline within each class.

## Field Alarm display

"ALARMS" page displays the last "X" alarms arising from control strategy on the basis of information received by Controller from onfield equipment.

Alarm LED (see on page 5 "Front Panel Description") operates as follows:

- LED off whenever no alarm is active inside Controller
- blinking LED when at least one alarm has been registered and the user has not yet displayed the relevant page.

Note 0 to 159 alarms may be displayed; display is not in progressive order since diagnostic alarms registered by Controller will also be included (see "Diagnostic Alarms display" on page 41).

In order to display alarms:

- Return to "CONTROLLER STATUS PAGE" (see "Return to main page" on page 8)

From hence press "CONTROLLER STATUS PAGE" press

the following page is displayed

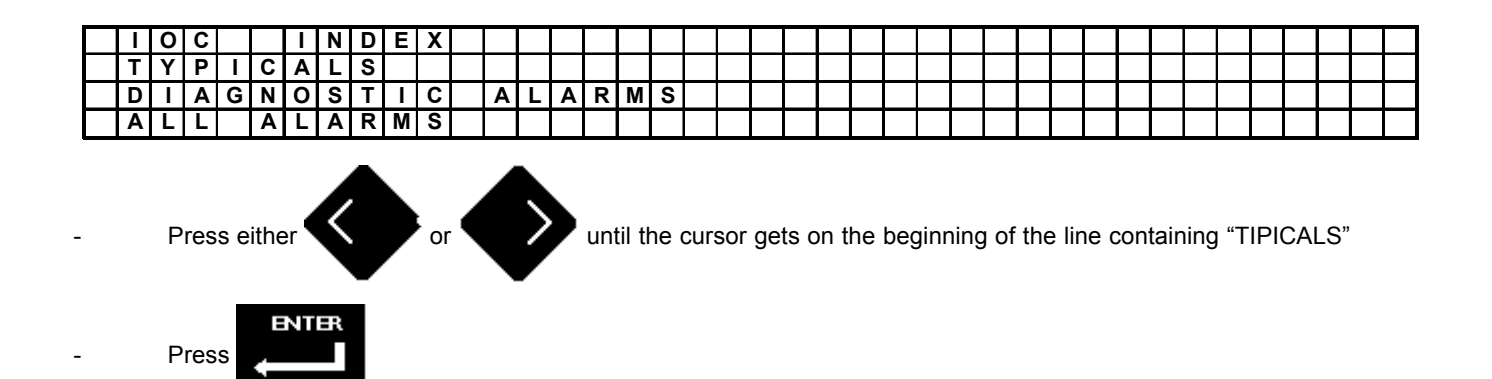

ESC

The page "CHOICE OF PATTERN ", will be displayed; this includes a list of available application schemes:

| С | Е | Ν | Т | R | Α | L |  |  |  |  |  |  |  | Α | 1 | R | Т | R | Е | Α | Т | Μ | Е | Ν | Т | 1 | /2 |  |
|---|---|---|---|---|---|---|--|--|--|--|--|--|--|---|---|---|---|---|---|---|---|---|---|---|---|---|----|--|
| Н | 2 | 0 |   |   |   |   |  |  |  |  |  |  |  |   |   |   |   |   |   |   |   |   |   |   |   |   |    |  |
|   |   |   |   |   |   |   |  |  |  |  |  |  |  |   |   |   |   |   |   |   |   |   |   |   |   |   |    |  |
|   |   |   |   |   |   |   |  |  |  |  |  |  |  |   |   |   |   |   |   |   |   |   |   |   |   |   |    |  |

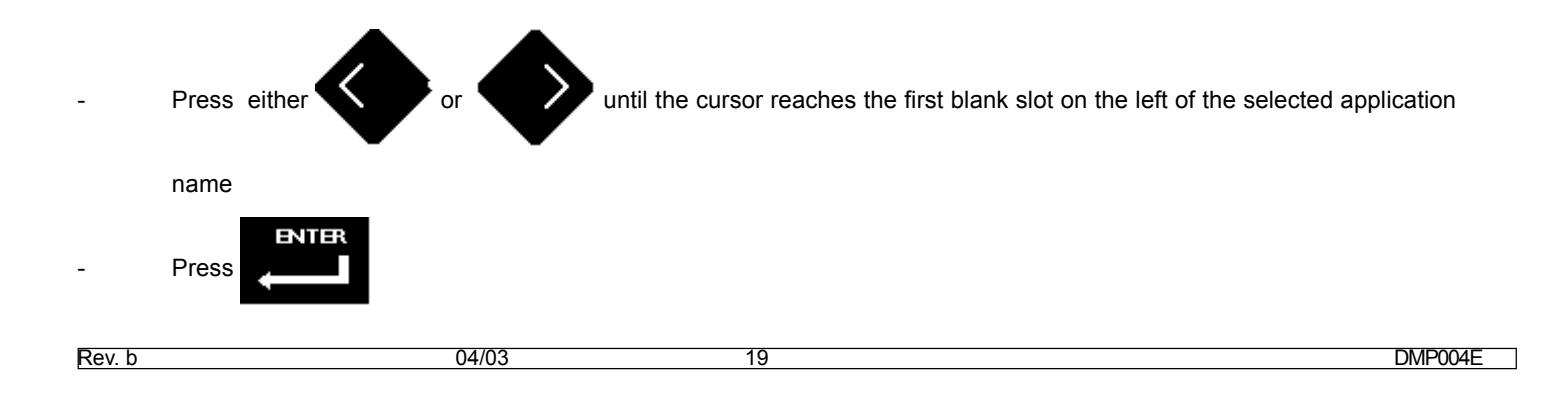

The following page will be displayed:

| Α | L | A | R | Ν | Λ | S |   | F | R | 0 | Μ | F | I | Ε | L | D |   | I | Ν | Ρ | U | Т | S |   |   |   |   |   |   |   |   |   |   |   |   |   |
|---|---|---|---|---|---|---|---|---|---|---|---|---|---|---|---|---|---|---|---|---|---|---|---|---|---|---|---|---|---|---|---|---|---|---|---|---|
| С | Α | L | E | ١ | 1 | D | Α | R |   |   |   |   |   |   |   |   | С | Н | Α | Ν | G | Ε | Α | В | L | Ε | Ρ | Α | R | Α | М | Ε | Т | Ε | R | S |
| 0 | Ρ | Т | Ι | N | Λ | Ι | S | Е | R |   |   | 0 | U | Т | Ρ | U | Т | S |   |   |   |   |   |   |   |   |   |   |   |   |   |   |   |   |   |   |
|   |   |   |   |   |   |   |   |   |   |   |   |   |   |   |   |   |   |   |   |   |   |   |   |   |   |   |   |   |   |   |   |   |   |   |   |   |

The cursor is at the beginning of the line containing "ALARMS FROM FIELD"

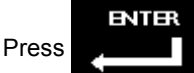

"ALARM FROM FIELD" page will be displayed; it contains the following information:

- alarm progressive number
- address of network device generating the alarm
- date and time of alarm
- alarm state ( "ACTIVE" or "VANISHED")
- standard label alarm type
- special label (if any) filled in by user when configuring

Note Appendix A on page 49 presents a list of acronyms identifying alarm types and relevant meaning

| Г | Ν | R |   |   |   |   |   | 3   |   | Α | D   | D | R | Ε | S | S |   |   | : | S | U | В | Ν | Е | Т |  | 1 | 0 |   | Ν | 0 | D | Ε |    |   | 2 |
|---|---|---|---|---|---|---|---|-----|---|---|-----|---|---|---|---|---|---|---|---|---|---|---|---|---|---|--|---|---|---|---|---|---|---|----|---|---|
|   | D | Α | Т | Ε |   | 1 | 4 | ••• | 0 | 2 | ••• | 9 | 6 |   |   |   |   |   |   |   |   |   |   |   |   |  | Т | - | Μ | Ε |   | 1 | 0 | •• | 5 | 9 |
|   | А | С | Т | Ι | V | Ε |   |     |   |   |     |   |   |   |   |   |   |   |   |   |   |   |   |   |   |  |   |   |   |   |   |   | Ι | Ν  | Ρ |   |
|   | S | Т | А | Т | - | 0 | Ν |     | Ρ | U | М   | Ρ |   | В | L | 0 | С | Κ |   |   |   |   |   |   |   |  |   |   |   |   |   |   |   |    |   |   |

- When displaying the page, cursor is on the first slot at the right of "Nr." label on the first line

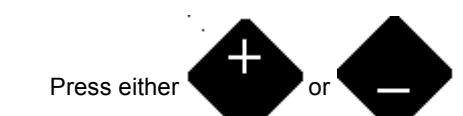

until the desired value is displayed; the parameters associated to set alarm number

may hence be read.

**Note** display panel allows no alarm recognition, just reading.

Consecutive alarms may have no consecutive numbers, since they are registered by Controller together with the diagnostic alarms (see "Diagnostic Alarms display" on page 41).

To return to any previous page, refer to either § "Return to source page" or § "Return to main page" both on page 8.

Rev. b

### Input display

All inputs relating to a given application scheme are displayed on "INPUT" page.

ESC

To display inputs:

- Return to main page (see "Return to main page" on page 8)

With "CONTROLLER STATUS PAGE" press

the following page will be displayed

| Ι | 0 | С |   |   |   | I | Ν | D | Ε | Х |   |   |   |   |   |   |  |  |  |  |  |  |  |  |  |  |  |
|---|---|---|---|---|---|---|---|---|---|---|---|---|---|---|---|---|--|--|--|--|--|--|--|--|--|--|--|
| Т | Υ | Ρ | Ι | C | ; | Α | L | s |   |   |   |   |   |   |   |   |  |  |  |  |  |  |  |  |  |  |  |
| D | Ι | Α | G | Ν |   | 0 | S | Т | Ι | С | Α | L | Α | R | Μ | S |  |  |  |  |  |  |  |  |  |  |  |
| Α | L | L |   | A | 1 | L | Α | R | М | S |   |   |   |   |   |   |  |  |  |  |  |  |  |  |  |  |  |

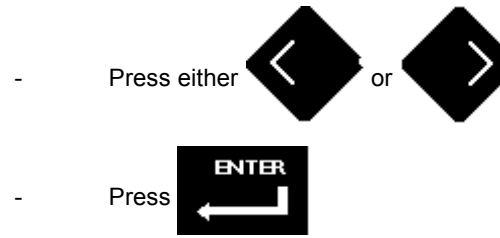

until the cursor reaches the beginning of the line containing "TYPICALS"

The page "PATTERN CHOICE" will be displayed, including a list of application schemes inside Controller:

| S | Т | A | Т |  | 0 | Ν |  |  |  |  |  |  | Α | Ι | R | Т | R | Ε | Α | Т | М | Ε | Ν | Т | 1 | 1 | 2 |  |  |
|---|---|---|---|--|---|---|--|--|--|--|--|--|---|---|---|---|---|---|---|---|---|---|---|---|---|---|---|--|--|
| Η | 2 | 0 |   |  |   |   |  |  |  |  |  |  |   |   |   |   |   |   |   |   |   |   |   |   |   |   |   |  |  |
|   |   |   |   |  |   |   |  |  |  |  |  |  |   |   |   |   |   |   |   |   |   |   |   |   |   |   |   |  |  |
|   |   |   |   |  |   |   |  |  |  |  |  |  |   |   |   |   |   |   |   |   |   |   |   |   |   |   |   |  |  |

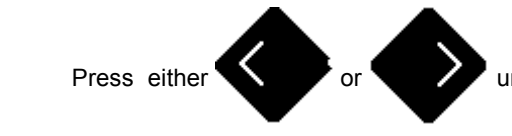

until the cursor gets on the first blank slot on the left of the selected application

scheme (name)

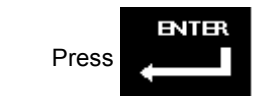

The following page will be displayed:

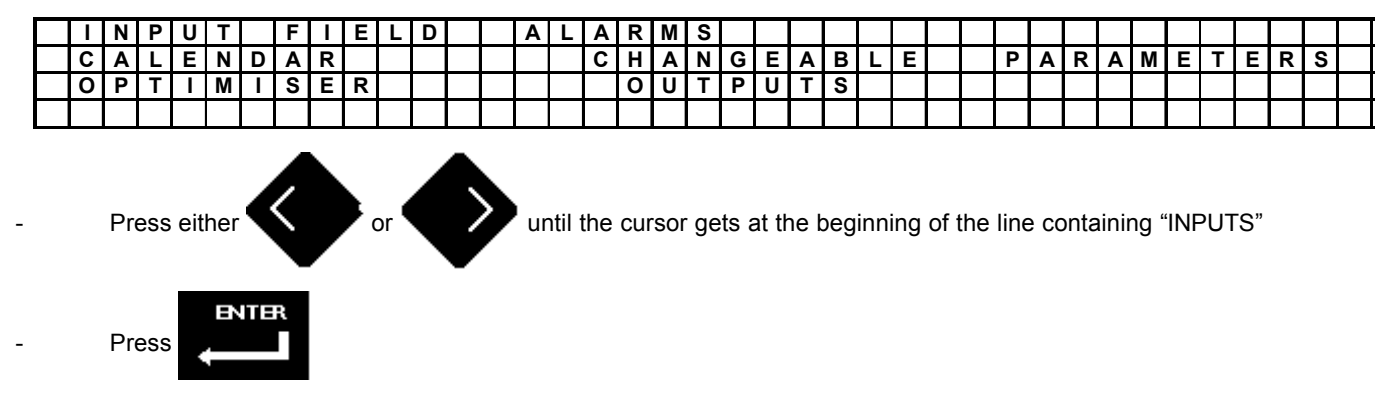

"INPUTS" page is being displayed; it supplies the following information:

- input progressive number within the selected appliance scheme
- descriptive label associated to input (if filled in during Controller Configuration phase)
- input value in real time reading
- possible alarms relating to displayed input: they are signaled by "\*" above the corresponding acronym

**Note** A list of acronyms identifying the various alarm types provided for inputs as well as their meaning is to be found in Appendix B on page 52

|   |   |   |   | S | 1 | 0 | Τ | - |   | R | 0 | 0 | М |   | А | Ι | R | Т | R | Ε | А | Т | Μ | Ε | Ν | Т |   | 1 |   |   |   |   |   |   |   |   |
|---|---|---|---|---|---|---|---|---|---|---|---|---|---|---|---|---|---|---|---|---|---|---|---|---|---|---|---|---|---|---|---|---|---|---|---|---|
| V | Α | 1 | L | U | Ε |   |   |   |   | 1 | 9 |   | 8 |   | С |   |   |   |   |   |   | Α | L | Α | R | М |   | С | 0 | Ν | D | - | Т | Ι | 0 | Ν |
|   |   |   |   |   |   |   |   |   |   |   |   |   |   |   |   |   |   |   |   |   |   |   |   |   |   |   |   |   |   |   |   |   |   |   |   |   |
| Η | Ι |   | G | Н |   |   | L | 0 | W |   |   |   |   | 0 | U | Т |   |   |   |   | R | Ε | Α | D |   | N | G |   |   |   | D |   | G |   | Т |   |

- When the page is being displayed, the cursor is placed on the first line on the left of input number

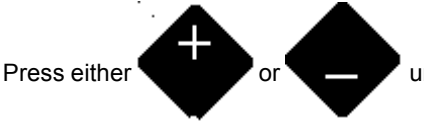

until the required value is displayed; selected input associated parameters may hence

be read.

To return to any previous page, refer to either § "Return to source page" on page 8 or § "Return to main page" on page 8.

Rev. b

# Calendar parameters display and change

A list of program types the user may both display and change is to be found on "Calendar" page.

To display program types:

- Return to "CONTROLLER STATUS PAGE" (see "Return to main page" on page 8)

From "CONTROLLER STATUS PAGE " press the following page will be displayed: ESC 0 I С I Ν D Е Х Υ Ρ С S Т Α L Т D I AGNO S Т С A Α R Μ S L L ALARMS ALL until the cursor reaches the beginning of the line with "TYPICALS" Press either Press

The page "CHOICE OF PATTERN"; it includes a list of available application schemes:

| S | Т | А | Т | I | 0 | Ν |  |  |  |  |  |  | А | Ι | R | Т | R | Е | А | Т | Μ | Е | Ν | Т | 1 | / | 2 |  |  |
|---|---|---|---|---|---|---|--|--|--|--|--|--|---|---|---|---|---|---|---|---|---|---|---|---|---|---|---|--|--|
| Н | 2 | 0 |   |   |   |   |  |  |  |  |  |  |   |   |   |   |   |   |   |   |   |   |   |   |   |   |   |  |  |
|   |   |   |   |   |   |   |  |  |  |  |  |  |   |   |   |   |   |   |   |   |   |   |   |   |   |   |   |  |  |
|   |   |   |   |   |   |   |  |  |  |  |  |  |   |   |   |   |   |   |   |   |   |   |   |   |   |   |   |  |  |

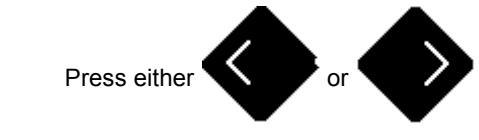

until the cursor gets on the first blank slot on the left of selected application

scheme name

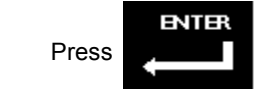

The following page will be displayed:

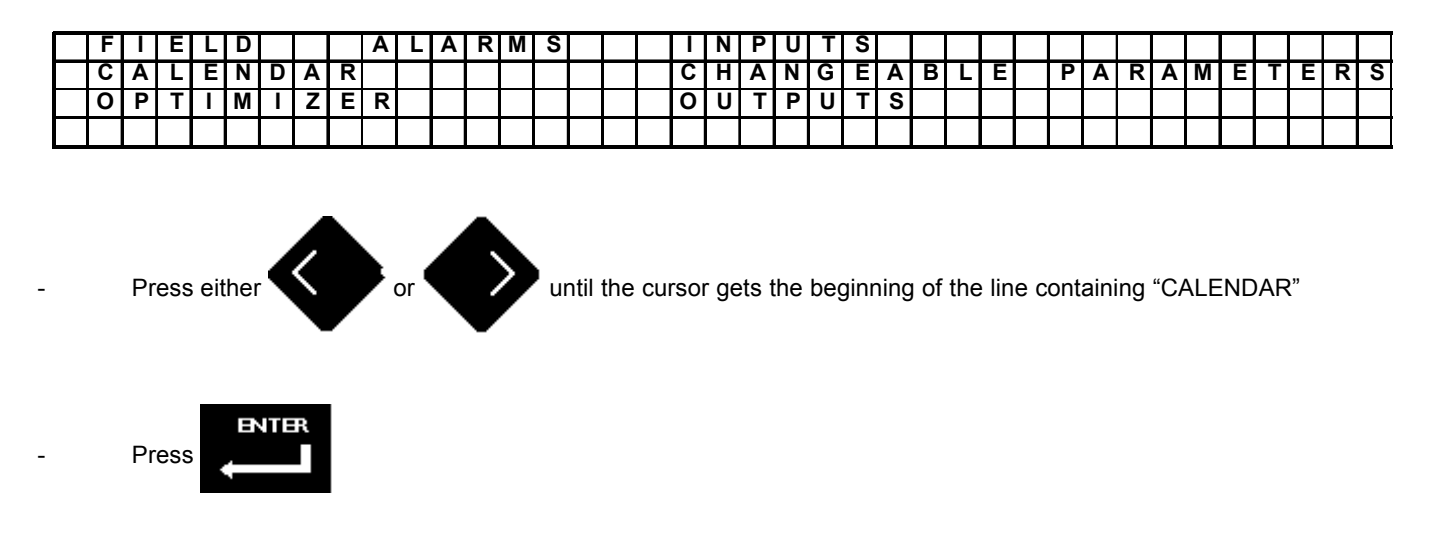

"CALENDAR" page will be displayed:

| D | Α | Ι | L | Υ |   |   |   |   |   |   |   |   |   |   |  |  |  |  |  |  |  |  |  |  |
|---|---|---|---|---|---|---|---|---|---|---|---|---|---|---|--|--|--|--|--|--|--|--|--|--|
| W | Ε | Е | Κ | L | Υ |   |   |   |   |   |   |   |   |   |  |  |  |  |  |  |  |  |  |  |
| ۷ | Α | С | Α | Т | - | 0 | Ν | Ρ | ш | R | Ι | 0 | D | S |  |  |  |  |  |  |  |  |  |  |
| Η | 0 | L | Υ | D | Α | Υ | S |   |   |   |   |   |   |   |  |  |  |  |  |  |  |  |  |  |

It includes the following information:

- daily programs (5 max), for any of which up to 6 times switches and relevant program mode may be defined
- weekly programs, allowing the choice of either a daily program or a program mode for any day of the week
- vacation periods (10 max) for any of which beginning and end dates as well as relevant program mode has to be chosen
- holidays (15 max); single dates and relevant program mode needs to be defined

### Daily programs display and setting

When displaying "CALENDAR" page (see page 22) the cursor is on the first line

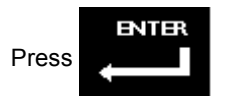

The page containing daily program parameters is displayed:

displayed daily program identification number

hour for any time switch-over

mode provided for any time switch-over

|   | D   | 1 | Α | Ι | L | Υ |   | Ρ   | R | 0 | G | R | Α | М  |   |   |   |   |     |   |   | 0 | 1 |     |   |   |   |   |     |   |   |   |   |   |   |   |
|---|-----|---|---|---|---|---|---|-----|---|---|---|---|---|----|---|---|---|---|-----|---|---|---|---|-----|---|---|---|---|-----|---|---|---|---|---|---|---|
|   |     |   |   |   |   | C | 0 | М   | Μ | 1 |   | С | 0 | Μ  | Μ | 2 | С | 0 | Μ   | М | 3 | С | 0 | Μ   | Μ | 4 | С | 0 | М   | М | 5 | С | 0 | М | Μ | 6 |
| Т | · - | I | М | Ε |   | 0 | 8 | ••• | 1 | 5 |   | 1 | 7 | •• | 1 | 5 | 1 | 9 | ••• | 0 | 0 | 0 | 0 | ••• | 0 | 0 | 0 | 0 | ••• | 0 | 0 | 0 | 0 | : | 0 | 0 |
| Μ | 0   |   | D | Ε |   |   |   | Ν   | Μ |   |   |   |   | R  | F |   |   |   | F   | А |   |   |   | #   | # |   |   |   | #   | # |   |   |   | # | # |   |

- When displaying the page, the cursor blinks on the first slot preceding the daily program number

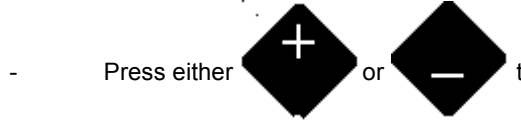

to obtain the required value; parameters associated to selected daily program may

hence be read

Operator is able to change all the values set within any program by performing the following operations:

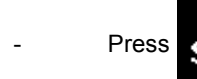

; "Program" LED will turn on.

**Note** If users have been codified, "PASSWORD REQUEST PAGE" will be displayed; details concerning "USER Nr." and "PASSWORD" set are to be found on "Parameter alteration" § on page 6.

If no user has been previously codified, the cursor will get to the first slot on the left of first switch-over hour.

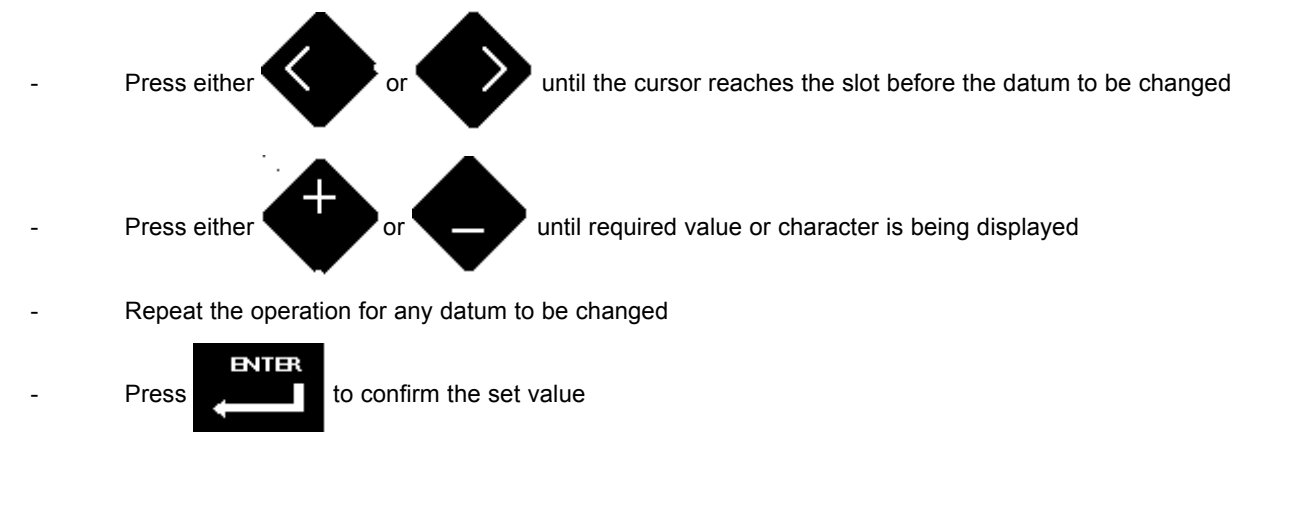

Rev. b 04/03 25

The over mentioned operations will be reiterated for each program to be changed

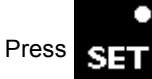

to exit program environment; "Program" LED turns off

Note If - by mistake - a time switch-over is set at some later hour than the following one(s), when pressing

incongruous hour a question mark "?" will appear underneath the blinking cursor.

It is therefore necessary, to correct the mistake and press

|   | ENTE | ł |
|---|------|---|
|   |      |   |
| > |      |   |
|   |      |   |

to confirm; if the error has been put right, the data

ENTE

by

will be accepted and the question mark will disappear.

The setting of "##" datum in the "mode" range causes corresponding switch-over time cancellation; this cancellation is allowed from the last foreseen switch-over time.

A cancellation attempt of a switch-over hour different from the last expected one, is signaled by a question mark "?" on the "mode" field.

## Weekly programs display & setting

"CALENDAR" window (see on page 22) displays the following page:

|   | D       | Α   |               | L            | Υ   |      |     |     |             |      |     |     |      |             |       |              |               |      |               |                |          |     |      |      |      |     |       |      |      |    |     |    |    |   |  |
|---|---------|-----|---------------|--------------|-----|------|-----|-----|-------------|------|-----|-----|------|-------------|-------|--------------|---------------|------|---------------|----------------|----------|-----|------|------|------|-----|-------|------|------|----|-----|----|----|---|--|
|   | W       | E   | Ε             | Κ            | L   | Υ    |     |     |             |      |     |     |      |             |       |              |               |      |               |                |          |     |      |      |      |     |       |      |      |    |     |    |    | Ĩ |  |
|   | V       | Α   | С             | Α            | Т   | Ι    | 0   | Ν   |             | Ρ    | Е   | R   | Ι    | 0           | D     | S            |               |      |               |                |          |     |      |      |      |     |       |      |      |    |     |    |    | Ĩ |  |
|   | Н       | 0   | L             | Y            | D   | Α    | Υ   | S   |             |      |     |     |      |             |       |              |               |      |               |                |          |     |      |      |      |     |       |      |      |    |     |    |    |   |  |
| - | W<br>Pr | her | n th<br>s eit | e pa<br>ther | age | e is | dis | pla | yec<br>or ' | i th | e c | urs | or a | app<br>to b | oring | rs c<br>g th | on ti<br>ie c | he f | first<br>or a | t lin<br>at ti | ie<br>he | beç | gini | ninę | g of | the | e lin | ie v | vith | "W | 'EE | KĽ | Y" |   |  |

The page containing weekly program parameters is displayed:

| W | Ε | Ε | Κ | L | Υ |  | Ρ | R | 0 | G | R | Α | Μ |   |   |   |   |   |   |   |   |   |   |   |   |   |   |   |   |   |   |
|---|---|---|---|---|---|--|---|---|---|---|---|---|---|---|---|---|---|---|---|---|---|---|---|---|---|---|---|---|---|---|---|
|   |   |   |   |   |   |  |   |   |   |   | Μ | 0 | Ν | Τ | U | Ε | W | Ε | D | Т | Η | U | F | R | Ι | S | Α | Т | S | U | Ν |
| D | Α | Ι | L | Υ |   |  |   |   |   |   |   | 0 | 1 |   | 0 | 3 |   | 0 | 1 |   | 0 | 4 |   | 0 | 5 |   | 0 | 0 |   | 0 | 0 |
| Μ | 0 | D | Ε |   |   |  |   |   |   |   |   | # | # |   | # | # |   | # | # |   | # | # |   | # | # |   | R | F |   | F | А |

- When displaying the page, the cursor blinks on the first slot before Monday (label "MON") associated to daily program number

Operator can change both daily program for any day of the week and the mode set for the single day

| Note | for each day of the week it is possible to choose between associated daily program and a program mode valid for the whole |
|------|----------------------------------------------------------------------------------------------------|
|      | day. A possible mistake is pointed out by a question "?" on the following week day.                                       |

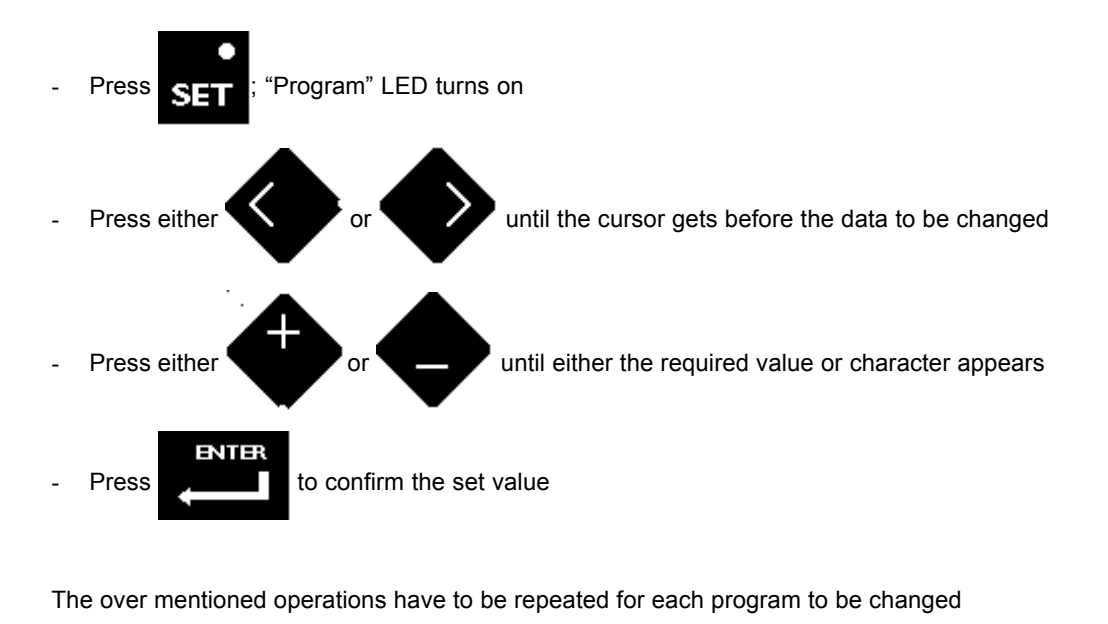

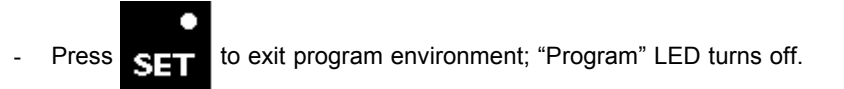

Note: the weekly programs must be configured as follows:

#### Daily program setting

corresponding to "Daily" must be inserted a numeber 1 to 5 of the daily program chosen for that day and,

corresponding to "Mode", "##" must be inserted.

#### Fixed mode setting

corresponding to "Daily" must be inserted 0 number (no daily program) and, corresponding to "Mode", NM for confort, RF for fixed reduced, FA for Antifrost must be inserted.

### Vacation display & setting

"CALENDAR" window (see on page 24) displays the following page:

| D | Α | Ι | L | Υ |   |   |   |   |   |   |   |   |   |   |  |  |  |  |  |  |  |  |  |  |  |  |
|---|---|---|---|---|---|---|---|---|---|---|---|---|---|---|--|--|--|--|--|--|--|--|--|--|--|--|
| A | Е | Ε | Κ | L | Υ |   |   |   |   |   |   |   |   |   |  |  |  |  |  |  |  |  |  |  |  |  |
| V | Α | С | Α | Т | Ι | 0 | Ν | Ρ | Е | R | Ι | 0 | D | S |  |  |  |  |  |  |  |  |  |  |  |  |
| Н | 0 | L |   | D | Α | Y | S |   |   |   |   |   |   |   |  |  |  |  |  |  |  |  |  |  |  |  |

- When the page is displayed, the cursor appears on the first line:

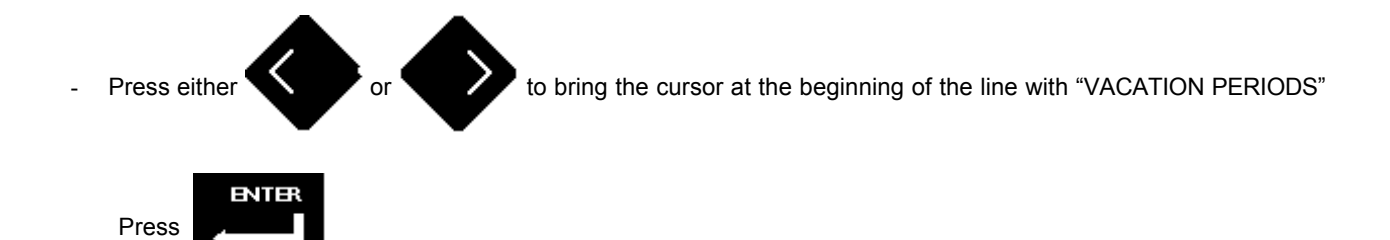

The page containing the first vacation period, including beginning and end periods, associated mode is displayed:

| V | Α | С | Α | Т | Ι | 0 | Ν |   | Ρ | Ε | R | Ι | 0 | D |   | 0 | 1 |   |   |  |   |   |   |  |   |   |   |   |   |   |   |  |
|---|---|---|---|---|---|---|---|---|---|---|---|---|---|---|---|---|---|---|---|--|---|---|---|--|---|---|---|---|---|---|---|--|
| В | Ε | G | Ι | Ν | Ν | - | Ν | G |   | 1 | 5 |   |   | А | U | G |   | 9 | 6 |  | Ε | Ν | D |  | 3 | 0 | Α | U | G | 9 | 6 |  |
| Μ | 0 | D | Ε |   |   |   | F | А |   |   |   |   |   |   |   |   |   |   |   |  |   |   |   |  |   |   |   |   |   |   |   |  |
|   |   |   |   |   |   |   |   |   |   |   |   |   |   |   |   |   |   |   |   |  |   |   |   |  |   |   |   |   |   |   |   |  |

**Note** in case no vacation period has been set during programming, the following page is displayed

| V | Α | С | Α | Т | Ι | 0 | Ν |   | Ρ | Ε | R | Ι | 0 | D |   | 0 | 1 |  |  |   |   |   |  |   |   |   |   |   |   |   |  |
|---|---|---|---|---|---|---|---|---|---|---|---|---|---|---|---|---|---|--|--|---|---|---|--|---|---|---|---|---|---|---|--|
| В | Е | G | Ι | Ν | Ν |   | 0 | 1 |   | J | А | Ν |   | 9 | 6 |   |   |  |  | Ε | Ν | D |  | 0 | 1 | J | Α | Ν | 9 | 6 |  |
| Μ | 0 | D | Ε |   |   |   | # | # |   |   |   |   |   |   |   |   |   |  |  |   |   |   |  |   |   |   |   |   |   |   |  |
|   |   |   |   |   |   |   |   |   |   |   |   |   |   |   |   |   |   |  |  |   |   |   |  |   |   |   |   |   |   |   |  |

- When displaying the page, the cursor blinks on the first slot before the number identifying the vacation period

Operator can change beginning and end of the selected vacation period as well as the associated mode

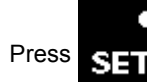

; "Program" LED turns on Note

If users have been defined, "PASSWORD REQUEST PAGE" is displayed; for "USER Nr." and "PASSWORD" setting procedure, refer to "Parameter alteration" § on page 6.

If no user has been defined, the cursor keeps on the first slot on the right of the number which indicates vacation period.

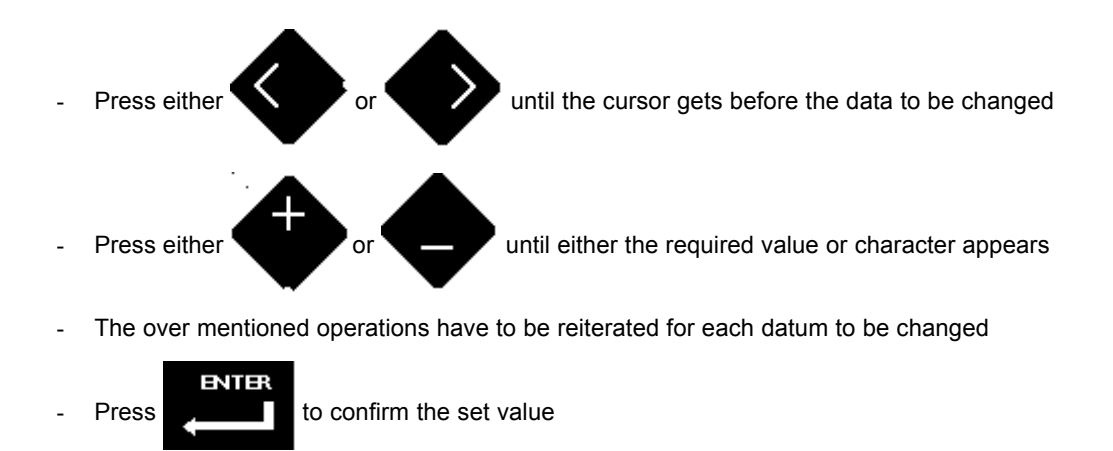

The over mentioned operations have to be repeated for each program to be changed

- Press SET to

to exit program environment; "Program" LED turns off

### Holidays display & setting

"CALENDAR" window (see on page 24) displays the following page:

| D | Α | П | L | Υ |   |   |   |   |   |   |   |   |   |   |  |  |  |  |  |  |  |  |  |  |
|---|---|---|---|---|---|---|---|---|---|---|---|---|---|---|--|--|--|--|--|--|--|--|--|--|
| W | Е | Ε | Κ | L | Υ |   |   |   |   |   |   |   |   |   |  |  |  |  |  |  |  |  |  |  |
| ۷ | Α | С | Α | Т | Ι | 0 | Ν | Ρ | Ε | R | Ι | 0 | D | S |  |  |  |  |  |  |  |  |  |  |
| Η | 0 | L | Υ | D | Α | Υ | S |   |   |   |   |   |   |   |  |  |  |  |  |  |  |  |  |  |

- When the page is displayed, the cursor appears on the first page

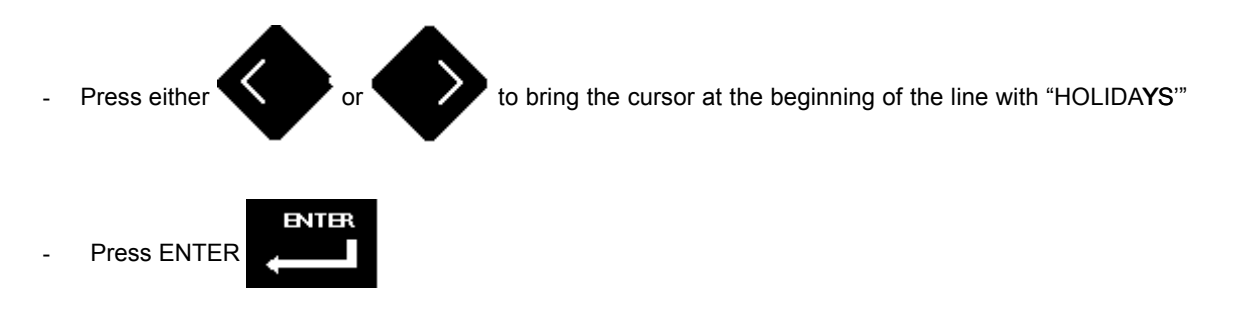

The page relating to the date of the first holiday will be displayed:

|  | Н | 0 | L | D | Α | Υ | S |   | 0 | 1 |   |  |  |  |   |   |   |   |  |   |   |  |  |
|--|---|---|---|---|---|---|---|---|---|---|---|--|--|--|---|---|---|---|--|---|---|--|--|
|  |   |   |   |   |   |   | 0 | 1 | М | А | Υ |  |  |  | М | 0 | D | Е |  | F | А |  |  |
|  |   |   |   |   |   |   |   |   |   |   |   |  |  |  |   |   |   |   |  |   |   |  |  |
|  |   |   |   |   |   |   |   |   |   |   |   |  |  |  |   |   |   |   |  |   |   |  |  |

**Note** If no holiday has been set during programming, the following page will appear:

|  | H | 0 | L | Ι | D | Α | Υ |   |   | 0 | 1 |   |  |  |  |  |  |   |   |   |   |  |   |   |  |  |  |
|--|---|---|---|---|---|---|---|---|---|---|---|---|--|--|--|--|--|---|---|---|---|--|---|---|--|--|--|
|  |   |   |   |   |   |   |   | 0 | 1 | J | А | Ν |  |  |  |  |  | Μ | 0 | D | Ε |  | # | # |  |  |  |
|  |   |   |   |   |   |   |   |   |   |   |   |   |  |  |  |  |  |   |   |   |   |  |   |   |  |  |  |
|  |   |   |   |   |   |   |   |   |   |   |   |   |  |  |  |  |  |   |   |   |   |  |   |   |  |  |  |

- When the page is displayed, the cursor appears on the first slot preceding the number identifying the holiday

Operator can always change both holiday date and relevant mode by the following operations:

**Note** If users have been codified, "PASSWORD REQUEST PAGE" will be displayed; details concerning "USER Nr." and "PASSWORD" set are to be found on "Parameter alteration" § on page 6.

If no user has been previously codified, the cursor will get to the first slot preceding the number identifying the holiday:

![](_page_31_Picture_1.jpeg)

The over mentioned operations will have to be reiterated for each program to be changed

![](_page_31_Picture_3.jpeg)

To return to any previous page, see either "Return to source page" or "Return to main page" both on page 8.

# Modifiable parameters display and change

A list of those parameters, which users can change, is included on "MODIFIABLE PARAMETERS" page.

To display "MODIFIABLE PARAMETERS" follow below listed instructions:

To return to any previous page, see either "Return to source page" or "Return to main page" both on page 8.

Go to "CONTROLLER STATUS PAGE" and press

![](_page_32_Picture_5.jpeg)

: the following page will appear

![](_page_32_Figure_7.jpeg)

The page "CHOICE OF PATTERN" will appear; it includes a list of available applications schemes:

| S | Т | А | Т | Ι | 0 | Ν |  |  |  |  |  |  |  | А | Ι | R | Т | R | Е | Α | Т | Μ | Е | Ν | Т |  |
|---|---|---|---|---|---|---|--|--|--|--|--|--|--|---|---|---|---|---|---|---|---|---|---|---|---|--|
| Η | 2 | 0 |   |   |   |   |  |  |  |  |  |  |  |   |   |   |   |   |   |   |   |   |   |   |   |  |
|   |   |   |   |   |   |   |  |  |  |  |  |  |  |   |   |   |   |   |   |   |   |   |   |   |   |  |
|   |   |   |   |   |   |   |  |  |  |  |  |  |  |   |   |   |   |   |   |   |   |   |   |   |   |  |

![](_page_32_Picture_10.jpeg)

until the cursor gets on the first blank slot on the right of the selected application scheme

name.

![](_page_32_Picture_13.jpeg)

The following page will be displayed:

![](_page_33_Figure_1.jpeg)

#### "MODIFIABLE PARAMETERS" page will appear and includes the following information:

- index associated to the parameter at issue
- label describing parameter
- parameter value and relevant standard
- limits within which the modifiable parameter can change (set by user during Controller configuration)

| П | 0 | С |  |   |   | 2 | 8 |   | S | Т | А | Т | 1 | 0 | Ν |   | E | Х | Т | Ε | R | Ν | Α | L |   | Т | E | Μ | Ρ | Е | R | Α | Т | U | R | Ε |   |   |
|---|---|---|--|---|---|---|---|---|---|---|---|---|---|---|---|---|---|---|---|---|---|---|---|---|---|---|---|---|---|---|---|---|---|---|---|---|---|---|
|   |   |   |  |   |   |   |   | 1 | 1 |   | Μ | Е | Μ | R |   | m |   |   | 1 | 1 | 0 | 0 | 0 | 0 | 0 |   | Μ |   |   | 1 | 0 | 0 | 0 | 0 | 0 | 0 | 0 | 0 |
|   | 0 | С |  | 1 | 5 | 3 | 5 |   | s | Т | А | Т |   | 0 | Ν |   | V | А | L | V | E |   | 1 |   | С | 0 | Ν | Т | R | 0 | L |   |   |   |   |   |   |   |
|   |   |   |  |   |   |   | 1 | 0 | 0 |   | М | Ε | Μ | R |   | m |   |   | - | 1 | 0 | 0 | 0 | 0 | 0 |   | М |   |   | 1 | 0 | 0 | 0 | 0 | 0 | 0 | 0 | 0 |

#### Note: only those parameters which user labeled with a comment during configuration will be displayed within "TYPICAL"

- When the page appears, the blinking cursor goes on the first slot on the right of "IOC" label on the first line

![](_page_33_Picture_10.jpeg)

to scroll along available parameters and find the required one (in alternative digit the

IOC value referring to the required parameter)

Operator can change the set value by the following operations:

![](_page_34_Picture_1.jpeg)

**Note** If users have been codified, "PASSWORD REQUEST PAGE" will be displayed; details concerning "USER NR." and "PASSWORD" set are to be found on "Parameter alteration" § on page 6.

If no user has been previously codified, the cursor will get to the first slot on the right of "IOC" label on the first label

![](_page_34_Figure_4.jpeg)

Any such change will not however be displayed until exit of program environment ("Program" LED off).

To return to any previous page, see either "Return to source page" or "Return to main page", both on page 8.

# Optimizer parameters display and change

A list of parameters relating to optimization is to be found on "OPTIMIZER" page.

The below mentioned sequence of operations has to be followed in order to display "Optimizer" page:

- Return to "CONTROLLER STATUS PAGE" (see "Return to main page" on page 8)

Once there, press ESC

; the page reproduced below will be displayed.

| Ι | 0 | С |   |   | Ι | Ν | D | Ε | X |   |   |   |   |   |   |  |  |  |  |  |  |  |  |  |  |  |
|---|---|---|---|---|---|---|---|---|---|---|---|---|---|---|---|--|--|--|--|--|--|--|--|--|--|--|
| Τ | Υ | Ρ | Ι | С | Α | L | S |   |   |   |   |   |   |   |   |  |  |  |  |  |  |  |  |  |  |  |
| D | Ι | Α | G | Ν | 0 | S | Т | Ι | С | Α | L | Α | R | М | S |  |  |  |  |  |  |  |  |  |  |  |
| Α | L | L |   | Α | L | Α | R | Μ | S |   |   |   |   |   |   |  |  |  |  |  |  |  |  |  |  |  |

![](_page_35_Picture_7.jpeg)

to bring the cursor to the begin of "TYPICALS"

The page "CHOICE OF PATTERN" will appear; it includes a list of available application schemes inside the Controller:

| S | Т | А | Т | I | 0 | Ν |  |  |  |  |  |  |  | Α | Ι | R | Т | R | Е | А | Т | Μ | Е | Ν | Т |  |
|---|---|---|---|---|---|---|--|--|--|--|--|--|--|---|---|---|---|---|---|---|---|---|---|---|---|--|
| Н | 2 | 0 |   |   |   |   |  |  |  |  |  |  |  |   |   |   | U |   |   |   |   |   |   |   |   |  |
|   |   |   |   |   |   |   |  |  |  |  |  |  |  |   |   |   |   |   |   |   |   |   |   |   |   |  |
|   |   |   |   |   |   |   |  |  |  |  |  |  |  |   |   |   |   |   |   |   |   |   |   |   |   |  |

![](_page_35_Picture_11.jpeg)

until the cursor reaches the first blank slot on the left of the selected application scheme

name

![](_page_35_Picture_14.jpeg)

The following page will be displayed:

![](_page_36_Figure_1.jpeg)

The following page appear:

| D | Ι | S | Α | В | L | Ε | D |   |   |   |   |   | 0 | Ρ | Τ |   | Μ |   | S | Е | R |   |   |   |   |   |     |   |   |   |     |   |   |   |  |  |
|---|---|---|---|---|---|---|---|---|---|---|---|---|---|---|---|---|---|---|---|---|---|---|---|---|---|---|-----|---|---|---|-----|---|---|---|--|--|
| R | 0 | 0 | Μ |   | S | Е | Т |   | Ν | Μ |   |   | 2 | 0 | 0 | С |   | R | F |   |   | 1 | 6 | 0 | С |   | F   | Α |   |   |     | 8 | 0 | С |  |  |
| Μ | Α | Χ |   | Α | D | ۷ | Α | Ν | С | Ε |   |   | 0 | Ν |   |   |   |   |   |   | 0 | d | 1 | 0 | 1 | h |     | 0 | 0 | m |     | 0 | 0 | S |  |  |
| Μ | Α | Χ |   | Α | D | V | Α | Ν | С | Ε |   |   | О | F | F |   |   |   |   |   | 0 | d | 1 | 0 | 1 | h | • • | 0 | 0 | m | • • | 0 | 0 | S |  |  |
| Α | D | ۷ | Α | Ν | С | Ε |   |   |   |   |   |   |   |   |   |   |   |   |   |   | 0 | d | 1 | 0 | 0 | h |     | 0 | 0 | m |     | 0 | 0 | S |  |  |
| Ρ | Η | Α | s | Ε | : |   |   | Ν | 0 | Ν | Ε |   |   |   |   |   |   |   |   |   | Μ | 0 | D | Е |   |   | Ν   | Μ |   |   |     |   |   |   |  |  |
| Ρ | R | 0 | J | Ε | С | Т |   | Ε | Х | Т |   | Т | Е | Μ | Ρ | Ε | R | Α | Τ |   | 1 | 7 | • | С |   |   |     |   |   |   |     |   |   |   |  |  |
|   |   |   |   |   |   |   |   |   |   |   |   |   |   |   |   |   |   |   |   |   |   |   |   |   |   |   |     |   |   |   |     |   |   |   |  |  |

It includes the following information:

- optimizer status (on / off)
- room temperature set points, one for each mode
- max. advance allowed for turning on with reference to set switching time
- max. advance allowed for turning off with reference to set switching time
- current advance for turning on with reference to set switching time
- Optimizer step (NONE, WARMAP, COOLDOWN)
- Mode ON
- Minimum outside temperature value of setting project

At page displaying, the slider is placed on the first line, next to the room set value for the normal mode.

Note in order to display hidden lines:

![](_page_36_Figure_15.jpeg)

Operator can change ambient set relating to program mode, starting maximum advance time and minimum switching off time, project minimum external temperature:

![](_page_37_Picture_1.jpeg)

Note If users have been codified, "PASSWORD REQUEST PAGE" is displayed; for "USER NR." and corresponding "PASS-WORD" setting procedure, refer to "Parameter alteration" on page 6.

- If no user has been previously codified, the cursor will get on the first line, beside ambient set value for NM mode

![](_page_37_Figure_4.jpeg)

**Note** optimizer has to be entitled during configuration procedure, when sensors required for its regular operation are fixed; so in order to inhibit optimizer operating through display "max. advance ON" and "max. advance OFF" have to be set to 0 (zero).

To return to any previous page, see either "Return to source page" or "Return to main page", both on page 8.

## **Output display**

Outputs relating to a given application scheme are displayed on "OUTPUT" pages.

Output display is carried out through the following operation sequence:

- Return to main page (see § "Return to main page" on page 8)

From "CONTROLLER STATUS PAGE" press

![](_page_38_Picture_5.jpeg)

; the following page is displayed

| I | 0 | С |   |   | Ι | Ν | D | Ε | Х |   |   |   |   |   |   |  |  |  |  |  |  |  |  |  |  |  |
|---|---|---|---|---|---|---|---|---|---|---|---|---|---|---|---|--|--|--|--|--|--|--|--|--|--|--|
| Т | Υ | Ρ | Ι | С | Α | L | S |   |   |   |   |   |   |   |   |  |  |  |  |  |  |  |  |  |  |  |
| D | Ι | Α | G | Ν | 0 | S | Т | Ι | С | Α | L | Α | R | Μ | S |  |  |  |  |  |  |  |  |  |  |  |
| Α | L | L |   | Α | L | Α | R | М | S |   |   |   |   |   |   |  |  |  |  |  |  |  |  |  |  |  |

![](_page_38_Picture_8.jpeg)

until the cursor gets to the beginning of "TYPICALS "

The page "CHOICE OF PATTERN", will be displayed; it includes a list of available application schemes inside the Controller:

| S | Т | А | Т | Ι | 0 | Ν |  |  |  |  |  |  |  | Α | Ι | R | Т | R | Е | Α | Т | Μ | Ε | Ν | Т | 1 | / | 2 |  |
|---|---|---|---|---|---|---|--|--|--|--|--|--|--|---|---|---|---|---|---|---|---|---|---|---|---|---|---|---|--|
| Н | 2 | 0 |   |   |   |   |  |  |  |  |  |  |  |   |   |   |   |   |   |   |   |   |   |   |   |   |   |   |  |
|   |   |   |   |   |   |   |  |  |  |  |  |  |  |   |   |   |   |   |   |   |   |   |   |   |   |   |   |   |  |
|   |   |   |   |   |   |   |  |  |  |  |  |  |  |   |   |   |   |   |   |   |   |   |   |   |   |   |   |   |  |

![](_page_38_Picture_12.jpeg)

until the cursor reaches the first blank slot on the left of the selected application scheme

The following page will be displayed:

![](_page_39_Figure_1.jpeg)

The page "OUTPUT" will be displayed with the below listed information:

- output progressive number on the selected scheme
- associated label describing the output (if user filled in during Controller configuration)
- output value in real time reading
- any arisen alarm relating to the displayed output will be indicated by a "\*" above the corresponding acronym

Note: Appendix C on page 51 includes a list of acronyms identifying the various alarms for outputs as well as relating meanings

|   |   |   | Ρ | 1 | Ρ | 0 | W | Е | R |   | S | Т | А | Т | Ι | 0 | Ν |   | Ρ | U | М | Ρ |   | 1 |   | С | 0 | М | М | Α | Ν | D |   |  |  |
|---|---|---|---|---|---|---|---|---|---|---|---|---|---|---|---|---|---|---|---|---|---|---|---|---|---|---|---|---|---|---|---|---|---|--|--|
| > | Α | L | υ | Ε |   |   |   |   | 1 | 0 | 0 |   |   |   |   |   |   |   |   |   |   | Α | L | Α | R | Μ |   | S | Т | Α | Т | U | S |  |  |
|   |   |   |   |   |   |   |   |   |   |   |   |   |   |   |   |   |   |   |   |   |   |   |   |   |   |   |   |   |   |   |   |   |   |  |  |
|   |   |   |   |   |   | R | Ε | - | R | Ε | Α | D | Ι | Ν | G |   | Α | С | Т | - | ۷ | Α | Т | Ι | 0 | Ν | S |   |   | Η | 0 | U | R |  |  |

- When displaying the page, the cursor is on the first line, on the left of the number identifying the output

![](_page_39_Picture_10.jpeg)

until the required value appears; parameters associated to selected output will be available

To return to any previous page, see either "Return to source page" or "Return to main page" both on page 8.

## **Diagnostic alarms display**

Alarms, recorded inside the Controller are displayed in the page "DIAGNOSTIC ALARMS", generated by hardware and software arisen from Controller and I/O Modules associated to it.

Active alarm LED (see on page 5 "Front panel description") operates in the following way:

off when no alarm is active inside the Controller

blinking with at least one active is indicated, and until the user has not accessed to the visualization pages of the alarms themselves.

**Note** The number of displayable alarms can vary from 0 to 159 with non progressive numerical sequence, as in this sequence also field alarms, recorded inside the Controller are included (see "Alarm display" on page 19).

To display alarms the following operation sequence is to be performed:

Return to "CONTROLLER STATUS PAGE" (see "Return to main page" on page 8).

When inside " CONTROLLER STATUS PAGE " press

ESC

; the following page is displayed:

| Ι | 0 | С |   |   | Ι | Ν | D | Ε | Χ |   |   |   |   |   |   |  |  |  |  |  |  |  |  |  |  |  |
|---|---|---|---|---|---|---|---|---|---|---|---|---|---|---|---|--|--|--|--|--|--|--|--|--|--|--|
| Т | Υ | Ρ | Ι | С | Α | L | S |   |   |   |   |   |   |   |   |  |  |  |  |  |  |  |  |  |  |  |
| D | Ι | Α | G | Ν | 0 | S | Т | Ι | С | Α | L | Α | R | М | S |  |  |  |  |  |  |  |  |  |  |  |
| Α | L | L |   | Α | L | Α | R | Μ | S |   |   |   |   |   |   |  |  |  |  |  |  |  |  |  |  |  |

- The cursor is positioned on the first line

![](_page_40_Picture_13.jpeg)

until the cursor gets the beginning of the line displaying "DIAGNOSTIC ALARMS "

![](_page_40_Picture_15.jpeg)

"DIAGNOSTIC ALARM" page is displayed, which contains the following information:

- alarm progressive number
- network device address that generated the alarm
- date and time of alarm
- alarm state ( "ACTIVE" or "VANISHED")
- standard label describing alarm type
- user label, if filled in during Controller configuration

Note Appendix D on page 54 contains the list of acronyms identifying the field alarm types and the corresponding meaning.

| Ν | R |   |   |   |   |   | 0   |   | Α | D   | D | R | Ε | s | S |   | : | S | U | В | Ν | Е | Т |  | 1 | 0 |   | Ν | 0 | D | Ε |   |   |   | 2 |
|---|---|---|---|---|---|---|-----|---|---|-----|---|---|---|---|---|---|---|---|---|---|---|---|---|--|---|---|---|---|---|---|---|---|---|---|---|
| D | Α | Т | Ε |   | 1 | 9 | ••• | 0 | 2 | • • | 9 | 6 |   |   |   |   |   |   |   |   |   |   |   |  |   | Н | 0 | υ | R |   | 1 | 1 |   | 5 | 9 |
| Α | С | Т | - | V | Е |   |     |   |   |     |   |   |   |   |   |   |   |   |   |   |   |   |   |  |   |   |   |   | 0 | Ν | L | - | Ν |   |   |
| С | 0 | Ν | Т | R | 0 | L | L   | 0 | R |     |   | R | Е | Α | D | Υ |   |   |   |   |   |   |   |  |   |   |   |   |   |   |   |   |   |   |   |

- When displaying the page, cursor is on the first slot at the right of "Nr." label on the first line

![](_page_41_Picture_10.jpeg)

until the desired value is displayed; the parameters associated to set alarm number

may hence be read.

Note display panel allows no alarm recognition, just reading. Consecutive alarms may have no consecutive numbers, since they are registered by Controller together with the diagnostic alarms (see "Diagnostic Alarms display" on page 41).

To return to the previous page refer to paragraph "Return to source page" or "Return to main page" both on page 8.

## All classes alarms displaying

On the "ALL CLASSES ALARMS" page, the alarms inside the controller are displayed. They are caused by hardware and software problems of the Controller and the I/O Modules, associated to it adding the field (engineering) alarms.

The active alarm LED (see "Frontal panel description" reference 2) operates as follows:

- off when no alarm is active inside the Controller
- blinking with at least one active is indicated, and until the user has not accessed to the visualization pages of the alarms themselves.

**Note** the displayed alarms can change from 0 to 159 having progressive numbering, being included in the numbering also the field alarms inside the Controller (see "field alarms display" on page 19).

For alarm displaying see as follows:

- Return to "CONTROLLER STATUS PAGE" (see "Main page return" on page 8)

From "CONTROLLER PAGE STATUS" push

ESC ; t

; the following page is displayed:

untill it placed the cursor at the beginning of the line containing "ALL CLASSES ALARMS".

| I | 0 | С |   |   | I | Ν | D | Ε | Х |   |   |   |   |   |   |  |  |  |  |  |  |  |  |  |  |  |
|---|---|---|---|---|---|---|---|---|---|---|---|---|---|---|---|--|--|--|--|--|--|--|--|--|--|--|
| Т | Υ | Ρ | Ι | С | Α | L | S |   |   |   |   |   |   |   |   |  |  |  |  |  |  |  |  |  |  |  |
| D | - | Α | G | Ν | 0 | S | Т | I | С | Α | L | Α | R | Μ | s |  |  |  |  |  |  |  |  |  |  |  |
| Α | L | L |   | Α | L | Α | R | Μ | S |   |   |   |   |   |   |  |  |  |  |  |  |  |  |  |  |  |

- The cursor is placed corresponding to the first line.

![](_page_42_Picture_13.jpeg)

It is displayed the "ALL CLASSES ALARMS" containing the following information:

- alarm progressive numbering
- belonging tipical name
- device network address generating the alarm
- alarm sending date and time
- alarm status ( "ACTIVE" or "OFF")
- standard label of the alarm type
- IOC number
- personalized label if edited by the operator during the Controller configuration

Note D appendix on page 54 contains the list of the acronym of the fields alarms and its meaning.

| Α | L | L |   |   | Ν |   |   | 1 | 1 |  |  | Т | Υ | Ρ | Ι | С | Α | L |   |   | Ρ | U   | М | Ρ | Μ |   |   |   |   |   |   |     |   |   |  |
|---|---|---|---|---|---|---|---|---|---|--|--|---|---|---|---|---|---|---|---|---|---|-----|---|---|---|---|---|---|---|---|---|-----|---|---|--|
| S | 1 | 1 |   | Ν |   |   | 2 |   |   |  |  | D | Α | Τ | Ε |   | 2 | 4 | : | 0 | 2 | ••• | 0 | З | Т | - | М | ш |   | 1 | 1 | ••• | 5 | 9 |  |
| Α | С | Τ | 1 | ۷ | Ε |   |   |   |   |  |  | Ε | Ν | G |   |   |   |   |   |   |   |     |   |   | - | о | С |   | 5 | 3 | 4 |     |   |   |  |
| Ρ | U | Μ | Ρ |   | В | L | о | С | Κ |  |  | Μ | 2 |   | С | 0 | 0 | L |   |   |   |     |   |   |   |   |   |   |   |   |   |     |   |   |  |

At page displaying, the cursor is placed on the first space at the right of the "AL. N." label in the first line.

![](_page_43_Figure_12.jpeg)

utill the desired value appears; therefore the parameters associated to the alarm number setting can be read.

**Note** All engineering alarms can be read by entering the proper reset page. Consecutive diagnostic alarms can be non-progressive field numbered, being inside the Controller together the "Field Alarms" on page 19.

To return at previous pages see the "Source page" on page 8 or "Main page" on page 8.

# Engineering alarms reset

Following the instructions contained in this page, the engineering alarms are resetted in an action only.

From "Controller status page", push

**ESC** ; the following

; the following page is displayed:

| Ι | Ν | D | Ε | X |   |   | I | 0 | С |   |   |   |   |   |   | 1 |  |  |  |  |  |  |  |  |  |  |
|---|---|---|---|---|---|---|---|---|---|---|---|---|---|---|---|---|--|--|--|--|--|--|--|--|--|--|
| Т | Υ | Ρ | Ι | С | Α | L | S |   |   |   |   |   |   |   |   |   |  |  |  |  |  |  |  |  |  |  |
| D | I | Α | G | Ν | 0 | S | Т | I | С | Α | L | Α | R | Μ | S |   |  |  |  |  |  |  |  |  |  |  |
| Α | L | L |   | Α | L | Α | R | Μ | S |   |   |   |   |   |   |   |  |  |  |  |  |  |  |  |  |  |

- The cursor is placed corresponding to the first line

![](_page_44_Picture_7.jpeg)

until to place the cursor at the beginning of the line containing the "ALL ALARMS"

The "ALL ALARMS" page is displayed:

| Α | L | L | • | Ν |   |   | 1 | 1 |   |  |   | Т | Υ | Ρ | Ι | С | Α | L |     | Ρ | U | Μ  | Ρ | S | М |   |   |   |   |   |   |   |   |   |   |
|---|---|---|---|---|---|---|---|---|---|--|---|---|---|---|---|---|---|---|-----|---|---|----|---|---|---|---|---|---|---|---|---|---|---|---|---|
| S | 1 | 1 |   | Ν |   | 2 |   |   |   |  |   | D | Α | Т | Ε |   | 2 | 4 | ••• | 0 | 2 | •• | 0 | 3 |   | T | I | М | Е |   | 1 | 1 | : | 5 | 9 |
| Α | С | Т | Ι | V | Е |   |   |   |   |  |   | Е | Ν | G |   |   |   |   |     |   |   |    |   |   |   | Ι | 0 | С |   | 5 | 3 | 4 |   |   |   |
| Ρ | U | М | Ρ |   | В | L | 0 | С | Κ |  | Μ | 2 |   |   | С | 0 | 0 | L |     |   |   |    |   |   |   |   |   |   |   |   |   |   |   |   |   |

![](_page_44_Picture_11.jpeg)

The alarm RESET page is displayed

|  |  |  |  |  |  | - | Е | Ν | G |   | Α | L | Α | R | М | S |   | R | Е | S | Ε | Т | - |  |  |  |  |
|--|--|--|--|--|--|---|---|---|---|---|---|---|---|---|---|---|---|---|---|---|---|---|---|--|--|--|--|
|  |  |  |  |  |  | - | Е | Ν | Т | Ε | R |   | 0 | Κ |   |   | Ε | S | С |   | Ν | 0 | - |  |  |  |  |
|  |  |  |  |  |  |   |   |   |   |   |   |   |   |   |   |   |   |   |   |   |   |   |   |  |  |  |  |
|  |  |  |  |  |  |   |   |   |   |   |   |   |   |   |   |   |   |   |   |   |   |   |   |  |  |  |  |

- Push

to confirm all alarms reset

- Push

ESC

to cancel the action

## Display & setting in the "Start" page

The purpose of this page is to supply a powerful tool in the start-up phase of the equipment; in this environment the Controller is driven to a "STOP" state in which

- · adjusting process is inhibited
- input are read
- · outputs can be forced

Input and output forcing display is possible by selecting an Input/Output module among those associated to the Controller.

**Note** the access to "Program" environment is possible only when the page "CONTROLLER STATUS PAGE" is displayed. To return to the previous page refer to paragraph "Return to source page" or "Return to main page" both on page 8.

When inside " CONTROLLER STATUS PAGE " press

![](_page_45_Picture_8.jpeg)

; the "Program" LED will turn on

**Note** If users have been codified, "PASSWORD REQUEST PAGE" will be displayed; details concerning "USER Nr." and "PASSWORD" set are to be found on "Parameter alteration" § on page 6.

has been previously codified, the cursor will get to the first slot on the left of first switch-over hour.

If no user has been previously codified, the page "CHOICE OF I/O MODULE" is displayed, containing the list of I/O modules associated to the Controller:

| М | 0 | D | U | L | Ε | 0 | Ν | E |  |  |  |  | Μ | 0 | D | U | L | Ε | Т | W | 0 |  |  |  |  |   |
|---|---|---|---|---|---|---|---|---|--|--|--|--|---|---|---|---|---|---|---|---|---|--|--|--|--|---|
|   |   |   |   |   |   |   |   |   |  |  |  |  |   |   |   |   |   |   |   |   |   |  |  |  |  |   |
|   |   |   |   |   |   |   |   |   |  |  |  |  |   |   |   |   |   |   |   |   |   |  |  |  |  |   |
|   |   |   |   |   |   |   |   |   |  |  |  |  |   |   |   |   |   |   |   |   |   |  |  |  |  | 1 |

When getting in the "Choice of I/O Module" page, the blinking cursor goes on the first character of the first line:

- Press either or or until the cursor get the beginning of the line corresponding to the I/O module to be

displayed

![](_page_46_Figure_3.jpeg)

The following page is displayed (CHOICE OF INPUTS/OUTPUTS):

|   | Ν | Ρ | U | Т | S |   |  |  |  |  |  |  |  |  |  |  |  |  |  |  |  |  |
|---|---|---|---|---|---|---|--|--|--|--|--|--|--|--|--|--|--|--|--|--|--|--|
| 0 | U | Т | Ρ | U | Т | S |  |  |  |  |  |  |  |  |  |  |  |  |  |  |  |  |
|   |   |   |   |   |   |   |  |  |  |  |  |  |  |  |  |  |  |  |  |  |  |  |
|   |   |   |   |   |   |   |  |  |  |  |  |  |  |  |  |  |  |  |  |  |  |  |

# Input display

![](_page_47_Figure_1.jpeg)

On getting to the "Choice of Inputs/Outputs" page, the blinking cursor ge ts on the first character on the first line:

In both cases the page containing the inputs associated to the selected I/O module is displayed, showing the following information:

- progressive number on the input port of the selected I/O module
- input current value and corresponding engineering unit 8 for analogic inputs
- descriptive label associated to the input (if filled in during Controller configuration phase)

| Ν | 1 | 0 | D | U | L | Е |   | 0 | Ν | E |   |   |   |   |   |   |   |   |   | * |   | - | Ν | Ρ | υ | Т | S |   |   | * |   |  |  | ^ |
|---|---|---|---|---|---|---|---|---|---|---|---|---|---|---|---|---|---|---|---|---|---|---|---|---|---|---|---|---|---|---|---|--|--|---|
| 0 | ) | 1 | Π |   |   |   | 1 | 9 |   | 8 | С |   |   | Т |   |   | R | 0 | 0 | М |   |   |   |   |   | U | Т | Α |   |   |   |  |  |   |
|   | ) | 2 | Π |   |   |   |   | 1 |   |   |   |   |   | С | 0 | Μ | М | U | Т | Α | Т | 0 | R |   |   | Е | 1 | Ι | U | Т | Α |  |  |   |
| 0 | ) | 3 | = |   |   |   | 5 | 0 |   | 0 | % | Н | R | Н | R |   | R | 0 | 0 | Μ |   |   |   |   |   | U | Т | Α |   |   |   |  |  | ۷ |

**Note** digital inputs are displayed with the value representing the physical state of contact at the terminals:

1 = open contact or not energized input

0 = closed contact or energized input

Note To display the hidden lines:

Press either

until the cursor gets on the character on the last column, indicating "high" or "low"

- Press either or until the desired line appears.

Rev. b 04/03 48 DMP004E

### Output

![](_page_48_Picture_1.jpeg)

The page of outputs associated to the selected I/O module is displayed, which contains the following information:

- progressive number on the output port of the selected I/O module
- output current value
- descriptive label associated to the output (if filled in during Controller configuration phase)

| Γ | Ν  | Λ | 0 | D | U | L | Е | ĺ | Т | W | 0 | Τ |  |  |   |   |   |   |   |   |   | * |   | 0 | U | Т | Ρ | U | Т | S |   | * |  |  | ^ |
|---|----|---|---|---|---|---|---|---|---|---|---|---|--|--|---|---|---|---|---|---|---|---|---|---|---|---|---|---|---|---|---|---|--|--|---|
| ι | ון | 0 | 1 | = |   |   |   |   |   | 6 | 4 |   |  |  | В | А | Т | Т | Ε | R | Υ |   | W | А | R | М |   |   | U | Т | А |   |  |  |   |
| ι | ון | 0 | 2 | Π |   |   |   |   | 1 | 0 | 0 |   |  |  | F | А | Ν |   |   |   |   |   |   |   |   | U | Т | А |   |   |   |   |  |  |   |
| ι | ון | 0 | 3 | Π |   |   |   |   |   |   | 0 |   |  |  | В | А | Т | Т | Ε | R | Υ |   | С | 0 | L | D |   |   |   | U | Т | А |  |  | v |

 $\ensuremath{\textbf{Note}}$  To display the hidden lines:

- Press either

until the cursor gets on the character on the last column, indicating "high" or "low"

![](_page_48_Picture_10.jpeg)

until the desired line appears.

- Once the page is displayed, the cursor is positioned on the character "=" of 01 output

Operator ca modify the set value of the outputs in the following way:

![](_page_48_Figure_14.jpeg)

To return to the previous page refer to paragraph "Return to source page" or "Return to main page" both on page 8.

| Rev. b | 04/03 | 49 | DMP004E |
|--------|-------|----|---------|
|        |       |    |         |

# PAGE CONFIGURATION

![](_page_49_Figure_1.jpeg)

50

# **APPENDIX A**

## Alarms

The following table shows the list of acronyms relevant to field alarms, subdivided according to types, with the explanation of their meanings:

| Acronym | Associated to             | Description                                                                                                   |
|---------|---------------------------|----------------------------------------------------------------------------------------------------|
| ALT     | Analogic input            | Alarm for value read by sensor higher than the max. threshold foreseen                                        |
| BAS     | Analogic input            | Alarm for value read by sensor lower than the max. threshold foreseen                                         |
| FUO     | Input                     | Alarm for value read be sensor out of the max. and min values defined for                                     |
|         | ( except transmitters and | the sensor itself                                                                                             |
|         | digital)                  |                                                                                                    |
| LET     | Inputs                    | Notactive                                                                                                    |
| DIG     | Digital inputs            | Allarm generated by a state of the digital input different from the expected one during the correct operation |
| RIL     | Output                    | Not active                                                                                                    |
| ORE     | Output                    | Alarm of overcoming of maintenance estimated hours                                                            |
| ATT     | Output                    | Allarm for overcoming of maintenance estimated start-up hours                                                 |
| IN G    | Status/Com m and          | Alarm active in the case the input return state does not confirm the realisation of output command            |

# **APPENDIX B**

# Input alarms

The following table shows the list of acronyms relevant to input alarms, subdivided according to types, with the explanation of their meanings:

| Acronym | Associated to             | Description                                                               |
|---------|---------------------------|---------------------------------------------------------------------------|
| ALT     | Analogic input            | Alarm for value read by sensor higher than the max. threshold foreseen    |
| BAS     | Analogic input            | Alarm for value read by sensor lower than the max. threshold foreseen     |
| FUO     | Input                     | Alarm for value read be sensor out of the max. and min values defined for |
|         | ( except transmitters and | the sensor itself                                                         |
|         | digital)                  |                                                                           |
| LET     | Input                     | Not active                                                                |

# **APPENDIX C**

# **Output alarms**

The following table shows the list of acronyms relevant to output alarms, subdivided according to types, with the explanation of their

meanings:

| Acronym | Associated to | Description                                                                                        |
|---------|---------------|----------------------------------------------------------------------------------------------------|
| DIG     | Digital input | Allarm generated by a digital input state different from the expected one during correct operation |
| RIL     | Output        | Not active                                                                                         |
| ORE     | Output        | Alarm of overcoming of estimated hous for maintenance                                              |
| ATT     | Output        | Alarm for overcoming of maintenance estimated start-ups                                            |

# APPENDIX D

# **Diagnostic alarms**

The following table shows the list of acronyms relevant to diagnostic alarms, subdivided according to types, with the explanation of their meanings:

| Acronym | Associated to | Description                                       |
|---------|---------------|---------------------------------------------------|
| ONLIN   | Controller    | Signal of presence on network                     |
| FWATC   | Controller    | Damaged clock alarm                               |
| FKEEP   | Controller    | Alarm for damaged Controller keeping network time |
| NCMIP   | Controller    | Communication interface damage alarm              |
| NVFLD   | Controller    | Control strategy lack alarm                       |
| NVFLC   | Controller    | Application program lack alarm                    |
| NVLIO   | I/O Module    | Communication interface damage alarm              |
| NVFLM   | I/O Module    | Configuration lack alarm                          |
| NVSTM   | I/O Module    | Alarm for I/O module not present on network       |